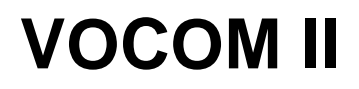

# **Operation Instructions**

VOCOM II Tough

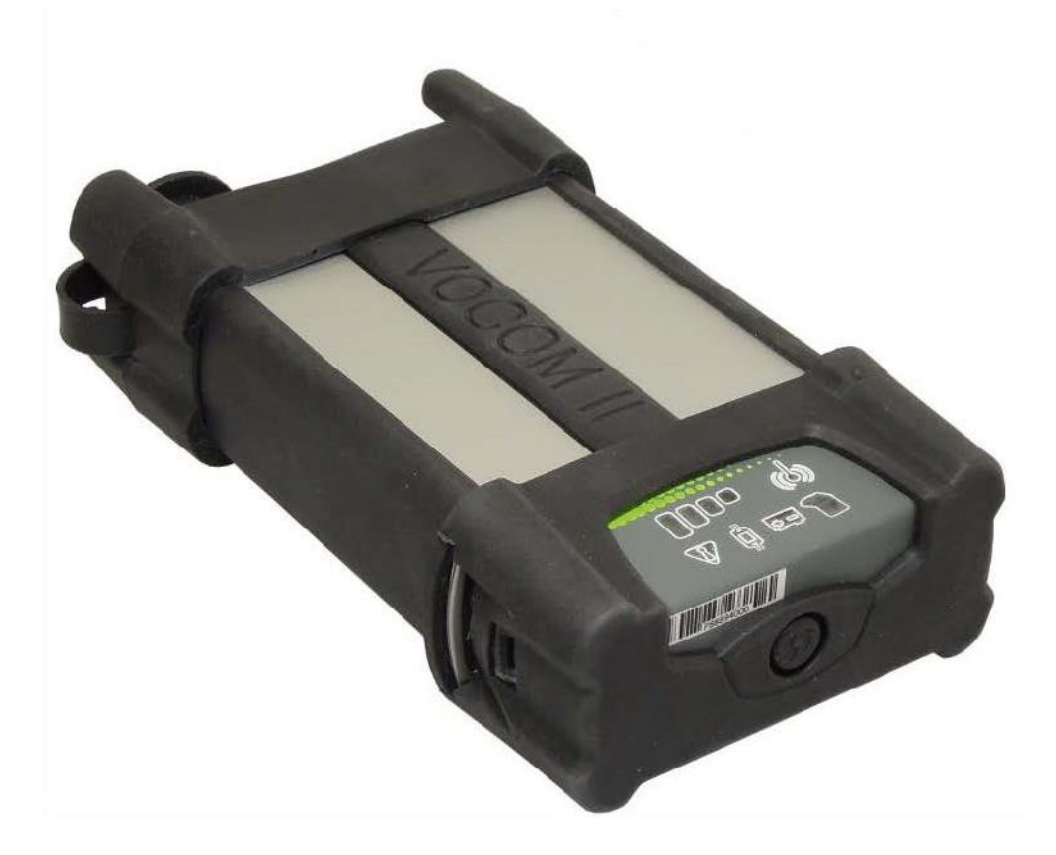

## Contents

| 1 | Iden  | ification                                     | 4  |
|---|-------|-----------------------------------------------|----|
| 2 | Abou  | It VOCOM II Tough operation instructions      | 6  |
|   | 2.1   | Use and purpose of the operation instructions | 6  |
|   | 2.2   | Symbols used in the operation instructions    | 6  |
|   | 2.3   | Validity of the operation instructions        | 7  |
|   | 2.4   | Type plate                                    | 7  |
|   | 2.5   | Warranty and liability                        | 8  |
|   | 2.6   | Owner's obligations                           | 8  |
| 3 | For y | /our safety                                   | 9  |
|   | 3.1   | Safety instructions and warnings              | 9  |
|   | 3.2   | Proper and intended use                       | 9  |
|   | 3.3   | Warnings                                      | 10 |
|   | 3.4   | Limits of use                                 | 11 |
| 4 | Desi  | gn and function                               | 12 |
|   | 4.1   | Design                                        | 12 |
|   | 4.2   | Communication interfaces                      | 12 |
|   | 4.3   | Operation modes                               | 15 |
|   | 4.4   | Supported vehicle communication APIs          | 19 |
| 5 | Insta | llation                                       | 20 |
|   | 5.1   | Firewall rules                                | 22 |
| 6 | Conf  | iguration                                     | 23 |
|   | 6.1   | Device list                                   | 26 |
|   | 6.2   | Perform basic device setup                    | 26 |
|   | 6.3   | WLAN configuration                            | 33 |
|   | 6.4   | Options menu functions                        | 48 |
|   | 6.5   | Advanced menu functions                       | 54 |
| 7 | Ope   | ration                                        | 59 |
|   | 7.1   | WLAN mode operation                           | 59 |
|   | 7.2   | USB mode operation                            | 60 |
| 8 | Trou  | bleshooting                                   | 61 |
|   | 8.1   | General procedure                             | 61 |
|   | 8.2   | VOCOM II error codes                          | 61 |
| 9 | Main  | tenance                                       | 66 |

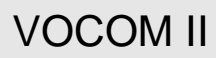

| 9.1  | Care and cleaning             | 66 |
|------|-------------------------------|----|
| 9.2  | Checks and updates            | 66 |
| 9.3  | Repairs                       | 66 |
| 10   | Decommission                  | 67 |
| 10.1 | Switch off VOCOM II           | 67 |
| 10.2 | Recommission                  | 67 |
| 10.3 | Final decommission / disposal | 67 |
| 11   | Technical specifications      | 68 |
| 12   | Appendix                      | 70 |
| 12.1 | WLAN country settings         | 70 |

## 1 Identification

The VOCOM II communication unit is the latest diagnostic hardware tool developed by Volvo Group for maintenance of trucks, buses, engines and machines.

Three VOCOM II product variants exist for use in workshops (Tough variant), production lines (Tough and Light variant) and "on the truck" (Dongle variant). Only the Tough variant is in scope of these operation instructions.

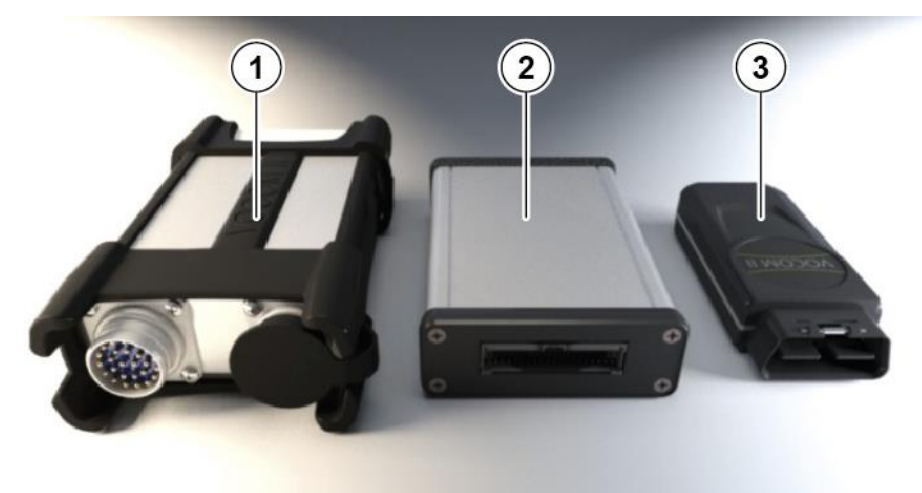

- Fig. 1–1: Product variants of VOCOM II
- 1 Tough variant

3 Dongle variant

2 Light variant

Tab. 1–1 lists the product features of VOCOM II Tough.

| Parameter                | Description                                            |
|--------------------------|--------------------------------------------------------|
| Vahiela Powar supply     | Supports 12 V or 24 V power supply                     |
|                          | Operating voltage 6 V to 32 V                          |
| USB Power Supply         | USB 2.0 High Power Device or USB 3.0 High Power Device |
| CPU                      | QUALCOMM/Atheros AR9350, 32 bit MIPS 74 Kc, 533 MHz    |
| RAM                      | 2x128 MB DDR                                           |
| Storago                  | 128 MB NAND FLASH                                      |
| Storage                  | 16 MB NOR FLASH                                        |
| USB                      | USB 2.0 High Power Device                              |
| Network Interface        | USB Ethernet communication via RNDIS interface         |
| WiFi Standards and       | IEEE 802.11 a/b/g/n                                    |
| Frequency Bands          | Hardware supports 2.4 and 5 GHz operation              |
| WiFi Security            | WPA (TKIP/PSK), WPA2(PSK/Enterprise), WPS              |
| WiFi Configuration       | Infrastructure (Access Point/Client) and WiFi-Direct   |
| Vehicle Connector        | ECTA / OBD                                             |
| Vehicle interface        | CAN, J1708, K-Line, DoIP / Ethernet, Digital I/O       |
| Diagnostic APIs          | RP1210C, J2534, J2534-1,                               |
|                          | VOCOM II Smartphone API                                |
| Operating system support | Windows 7, 8, 10 (32/64 bit)                           |

Tab. 1–1: Product features of VOCOM II

## 2 About VOCOM II Tough operation instructions

## 2.1 Use and purpose of the operation instructions

These operation instructions are intended for the end user. These operation instructions help you:

- To setup and use the product.
- To avoid hazards.
- To prevent downtime.
- To ensure or increase the service life of this product

Instructions about hazards, safety regulations, as well as the information in these operation instructions must be observed without exception. For the proper and safe operation and performance of work on the device, it is vital that you read, understand and apply these operation instructions.

As a rule, company-specific instructions are less extensive than those in these operation instructions. The operation instructions are designed to be the basis for the instruction of the qualified personnel.

## 2.2 Symbols used in the operation instructions

Various markings and symbols are used in the text in these operation instructions. These are explained below.

- Symbol for a required act or measure
  - Subdivided point
- 1 Numbered action steps
- 2 Numbered action steps
  - Symbol for a list
  - 1. Numbering
  - 2. Numbering
- ⇒ Chap. Reference to a chapter
- ⇒ Fig. Reference to a figure
- **NOTE** Symbol for additional information and instructions.

See Classification of the warning instructions. (⇒ Chap. 3.1.2 "Classification of the warnings")

#### Validity of the operation instructions 2.3

These operation instructions are valid only for the following product:

• VOCOM II Tough, hereinafter referred to as "VOCOM II" or "device".

The type of the device is specified on the type plate.

#### 2.4 Type plate

The type plate is attached to the housing.

The following information is presented on the type plate:

- Article number: AR10009037 •
- Hardware revision: Rev. X, X indicates the revision index of the production instruction
- Production date: ww/jj
- Serial number (S/N): 71xxxxx, serially numbered, starting with 7100001 •
- S/N as C128 bar code
- MAC address of WLAN interface: nn-nn-nn-nn-nn

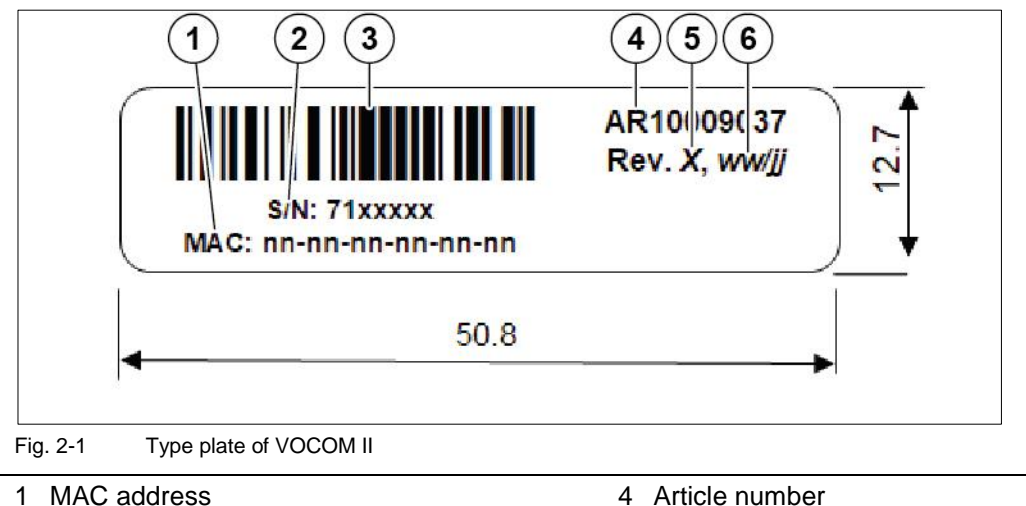

5 Hardware revision

6 Production date

- 1 MAC address
- 2 Serial number
- 3 C128 bar code

## 2.5 Warranty and liability

VOCOM II comes with a 2 year warranty. Volvo Groups Spare Parts Warranty applies.

Warranty and liability claims for personal and property damage are excluded if they are due to one or more of the following causes:

- Improper use. (⇒ Chap. 3.2 "Proper and intended use")
- Failure to follow the instructions, do's and don'ts of the operation instructions.
- Unauthorized structural changes to VOCOM II.
- Comply with all applicable legal rules and regulations.

Changes to the device can lead to the loss of the warranty.

To avoid this, comply with the following instructions:

- Do not perform any independent modifications or tamper with the device.
- Only use proper and authorized materials.

## 2.6 Owner's obligations

The owner must:

- Ensure that only persons who have read the operation instructions use the device.
- Ensure that the prescribed firmware updates are done according to schedule. (⇒ Chap. 9.2.2 "Firmware Updates")

## 3 For your safety

These operation instructions provide instructions about safety.

► Follow all instructions to avoid personal injury, environmental damage or property damage.

## 3.1 Safety instructions and warnings

The basic safety instructions contain instructions which apply fundamentally to the safe use or the maintenance of the safe state of VOCOM II.

The action-related warnings warn you about residual risks and are positioned before a hazardous action.

## 3.1.1 Structure of warnings

Warnings are structured as follows:

| A | WARNING                                          |
|---|--------------------------------------------------|
|   | Type and source of danger!                       |
|   | Explanation about the type and source of danger. |
|   | Measures to prevent danger.                      |
|   |                                                  |

## 3.1.2 Classification of the warnings

Action-related warnings are marked with different signal words, symbols and colours depending on the severity of the risk. The warnings used in the text are explained in the following.

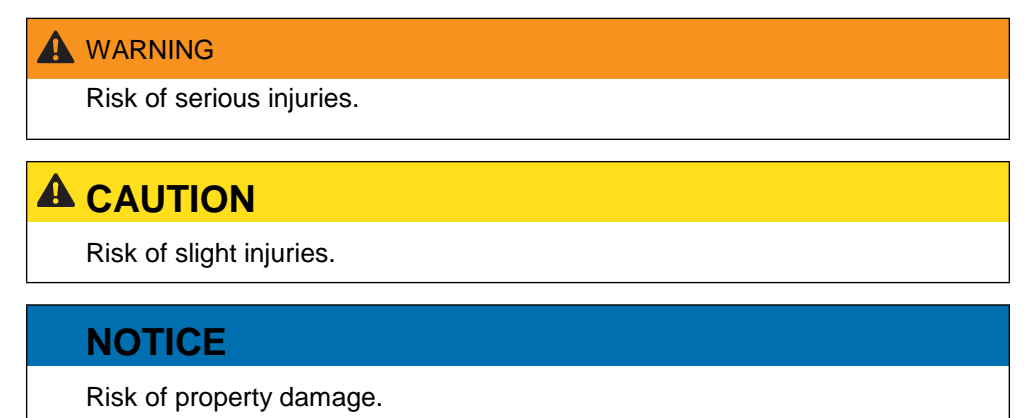

## 3.2 Proper and intended use

VOCOM II Tough is intended solely for maintaining trucks, buses, engines and machines made by Volvo Group. VOCOM II Tough is used for vehicle diagnostic communication in workshops, production facilities and warehouses.

VOCOM II can be used for a period of about 15 years, provided that regular maintenance and testing ensure safe operation.

Non-intended use (foreseeable misuse):

- Avoid the following listed areas of misuse:
- Opening VOCOM II.
- Careless handling of VOCOM II.
- Careless handling of cables used with VOCOM II.
- Use of defective cables.
- Use of unauthorized cables.
- Exceeding the permissible operating voltage of VOCOM II.
- Use of incorrect regional settings in WLAN mode.
- Use other than under the specified conditions and requirements laid out by the manufacturer in its technical documents, data sheets, assembly, installation and operation instructions and in other specific regulations.

## 3.3 Warnings

## NOTICE

Possible material damage due to removal of protectors!

The device and the materials can be damaged if the front protector and WLAN protector are removed during transport.

► Keep the front protector and WLAN protector fitted on the device when preparing VOCOM II for transport.

## **A** CAUTION

Risk of slight injuries due to careless handling of cables.

There is risk of slight injuries in case of careless handling of cables used with VOCOM II.

- Do not pull the cables.
- ▶ Make sure that cables do not run across the floor.

## **WARNING**

Serious injuries due to improper maintenance work!

Improperly performed maintenance work can impair the safety of the device and cause serious injuries.

Only allow authorized and instructed personnel to perform maintenance work.

## NOTICE

Possible material damage due to unsuitable cleaning agents!

Incompatible and aggressive cleaning agents can damage the surface or the components.

- Only use a moist cloth for cleaning the device.
- ▶ Do not use hard sponges etc.

► Only use cleaning agents which are compatible with the surfaces and the materials.

► Do not clean the interior of the device.

## 3.4 Limits of use

• Observe the following requirements concerning the operating environment and the infrastructure:

| Operating environment /<br>facilities              | Limits of use                                     |
|----------------------------------------------------|---------------------------------------------------|
| EX areas (Electrical equipment in hazardous areas) | Not authorized for EX areas                       |
| Humidity and temperature                           | Operation and Transport & storage:                |
|                                                    | 75 % humidity at -40°C to +85°C (-40°F to +185°F) |

Tab. 3-1: Limits of use of VOCOM II

## 4 Design and function

## 4.1 Design

VOCOM II has a ruggedized design with an aluminium enclosure and ECTA connectors for OBD interfaces (vehicle side) and USB interfaces (host side). The WLAN antennas are located under the plastic cap with the function indicators.

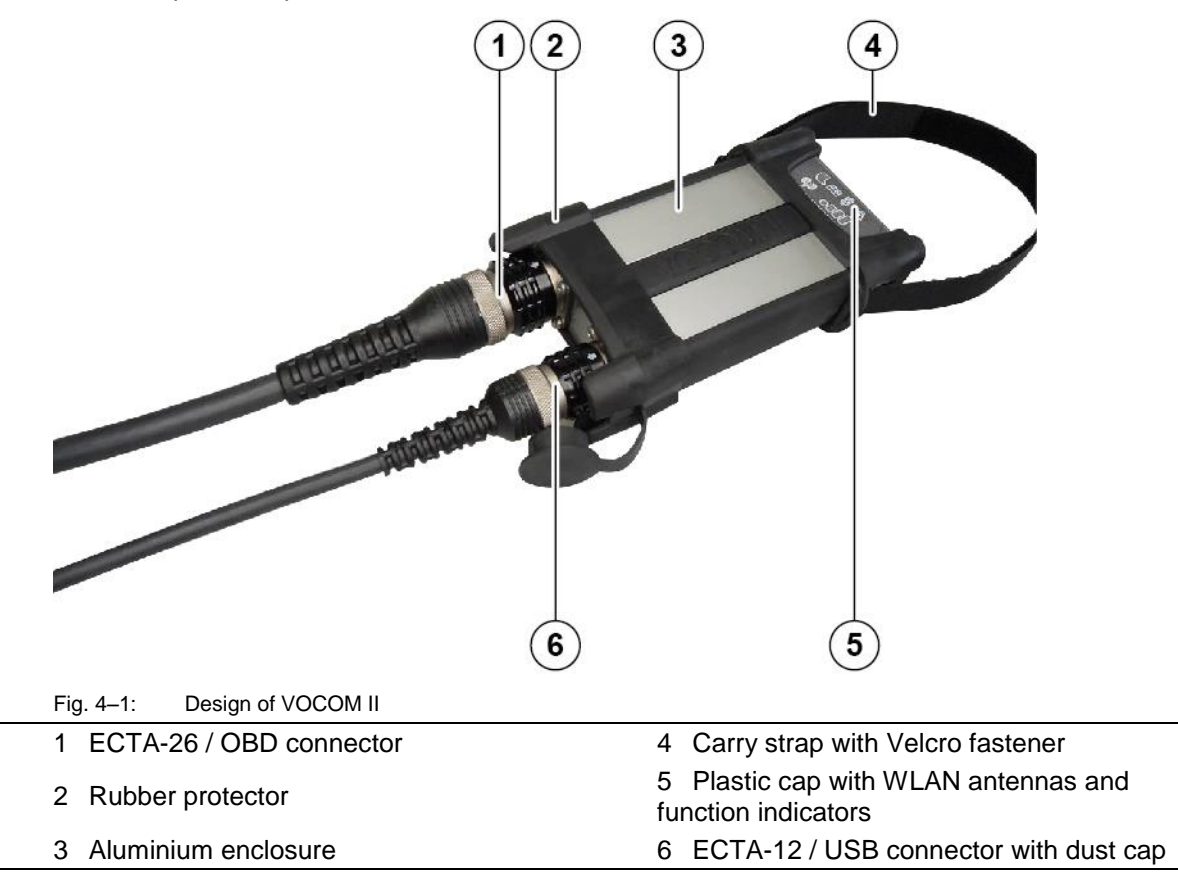

## 4.2 Communication interfaces

## 4.2.1 Vehicle communication interfaces

Tab. 4–1 lists the available vehicle communication interfaces for VOCOM II:

| Vehicle<br>communication | Description                   |
|--------------------------|-------------------------------|
| CAN                      | 2 CAN channels                |
|                          | Compliant to ISO 11898-2:2015 |

| J1708       | 1x SAE J1708 channel                                                                                                    |  |
|-------------|----------------------------------------------------------------------------------------------------|--|
|             | <ul> <li>J1708 bus topology, 20 nodes @9600 bit/s J1708 high-<br/>speed 1 to 1 @14400, 19200, 38400, 57600, 115200<br/>bit/s</li> </ul> |  |
| ISO 9141    | 1x K-Line, 1x L-Line                                                                                                    |  |
|             | • Baud rates: 600 - 115200 baud                                                                                                    |  |
| ISO 13400   | 1x DoIP Ethernet                                                                                                    |  |
|             | Supports both vehicle pinning variants                                                                                                  |  |
| Digital I/O | 3x DI                                                                                                    |  |
|             | • Low: 0 to 3.5 V, High: 7.2 to 32 V, TH: 4.25 V 3x DO                                                                                  |  |
|             | High-side automotive switches, 200 mA                                                                                                   |  |
| RT legacy   | Via VOCOM II Smartcable                                                                                                    |  |

Tab. 4–1: Vehicle communication interfaces of VOCOM II

### 4.2.2 Host communication interfaces

VOCOM II can be used from a host PC (tester) via USB 2.0 or WLAN 802.11 a/b/g/n.

- For USB connectivity, the VOCOM ECTA-12/USB cable is required.
- The WLAN interface supports 2.4 GHz and 5 GHz operation and can be configured either for WiFi-Direct or WLAN-Infrastructure mode. VOCOM II can be also configured as WLAN Access Point.

## 4.2.3 Function indicators

The device has six function indicators with different colours to indicate the operating statuses and dangers of VOCOM II.

The following symbols are located on the plastic cap of VOCOM II:

| Symbol | Indicator name | Description                |
|--------|----------------|----------------------------|
| _      | Vehicle power  | Multi-colour LED           |
| - +    |                | Green: normal              |
|        |                | Orange: too low/high       |
|        |                | Red: critically low/high   |
|        | PC Link        | Green LED                  |
|        |                | Continuous: USB powered    |
|        |                | Flashing: PC Comm activity |
|        |                |                            |

|       | Warning      | Multi-colour LED                                                         |
|-------|--------------|--------------------------------------------------------------------------|
|       |              | Continuous orange: warning                                               |
|       |              | Continuous red: critical error                                           |
|       |              | Blinking orange: overtemperature                                         |
| - • • | WLAN quality | Two leftmost bars (1, 2):<br>dual-colour LEDs                            |
|       |              | Other bars (3, 4): green LEDs                                            |
|       |              | Red bar (1): WLAN connectivity error<br>Green bars (1-4): signal quality |
|       |              |                                                                          |
| ((-)) |              | Blue LED                                                                 |
| ((•)) |              | Blinking 1 Hz: WLAN link / scanning, not connected                       |
| -     |              | Continuous: WLAN link / connected                                        |
|       |              | Flashing: WLAN Comm activity                                             |
|       |              |                                                                          |
|       | Smartcable   | Green LED                                                                |
| Ç     | Connectivity | Continuous: Smartcable connected                                         |
|       |              |                                                                          |

Tab. 4–2: Function indicators of VOCOM II

## 4.2.4 WPS button

The WPS button for WiFi Protected Setup and Factory Reset is integrated into the front protector.

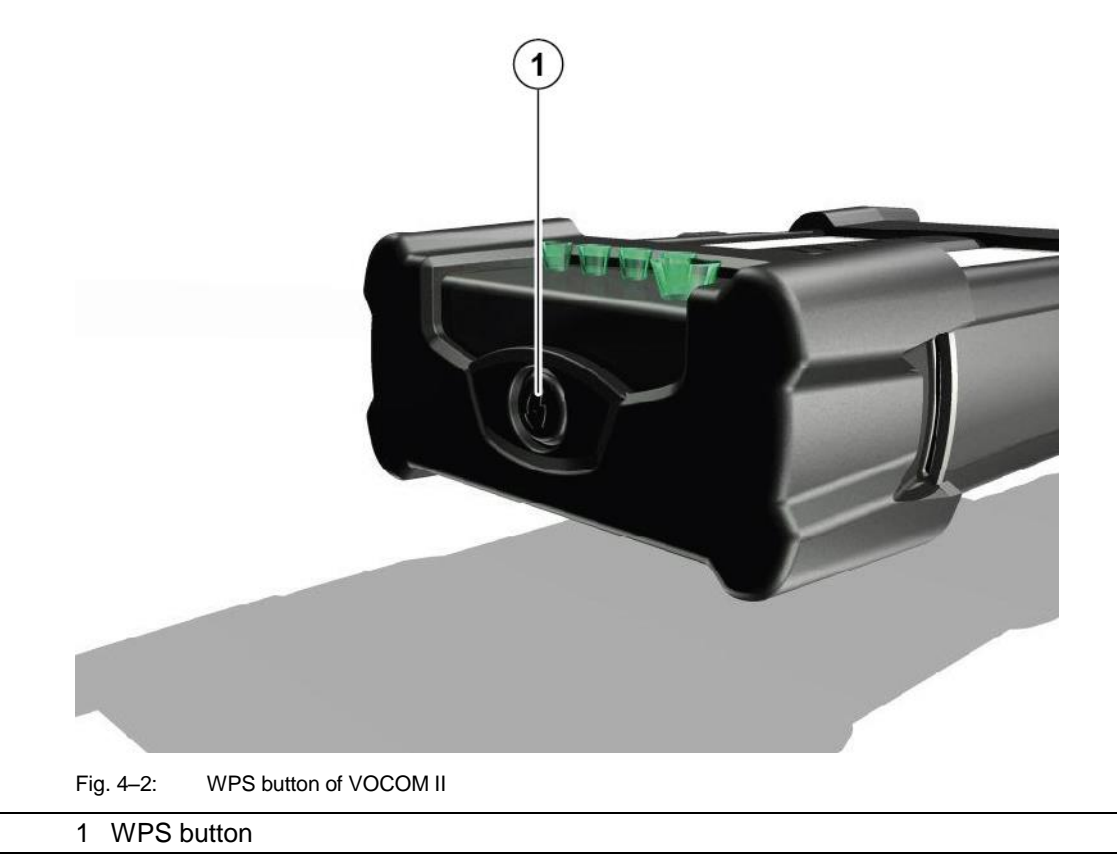

## 4.3 Operation modes

VOCOM II is designed and constructed for use in the following operation modes:

- WLAN operation mode
- USB operation mode

#### 4.3.1 WLAN operation mode

NOTE In WLAN operation mode, VOCOM II is powered via OBD.

The WLAN operation status of VOCOM II is indicated by the following function indicators:

- WLAN connectivity status (blue LED, antenna symbol)
- WLAN signal strength (green LED, bar graph)
- PC communication status (green LED, laptop symbol)

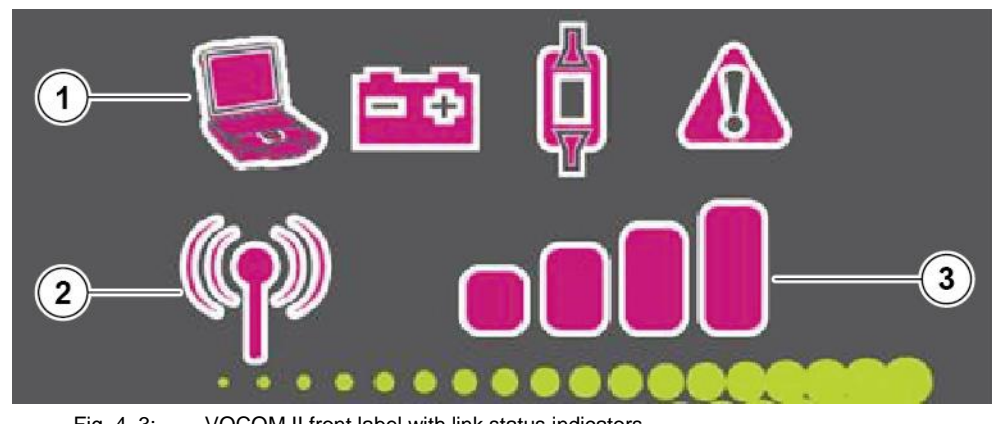

Fig. 4-3: VOCOM II front label with link status indicators

1 PC communication status

3 WLAN signal strength

- 2 WLAN connectivity status
  - If the WLAN interface is active, the WLAN connectivity status LED will be ON.
- If the WLAN connection has been established, the WLAN status LED will be constantly ٠ ON and flashing in case of RX/TX activity and the LED bar graph will indicate the signal strength.
- If no WLAN connection has been established, the WLAN status LED will blink with a • period of approximately 1 second and the LED bar graph will be OFF (signal strength is 0).
- In case of RX/TX activity, the PC communication status LED will flash.
- The vehicle battery status is indicated by the VBAT status LED. •
  - Normal battery state (12/24 V operation) is indicated by green colour. 1.
  - 2. Low battery states are indicated by yellow (low) and red colour (critical).

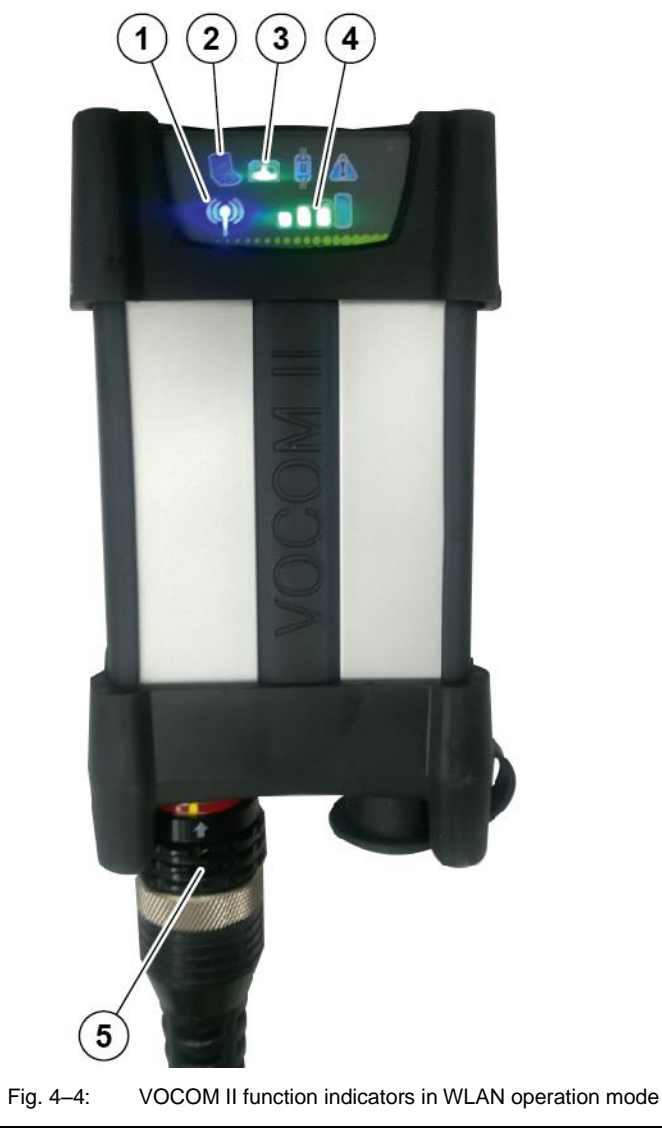

Fig. 4–4 shows the typical function indicator state of VOCOM II in WLAN operation mode.

- 1 WLAN connectivity status
- 2 PC communication status
- 3 VBAT status

- 4 WLAN signal strength
- 5 ECTA / OBD connector

## 4.3.2 USB operation mode

**NOTE** In USB operation mode, VOCOM II is powered via OBD (primarily) or USB.

Fig. 4–5 shows the typical function indicator state of VOCOM II in USB operation mode.

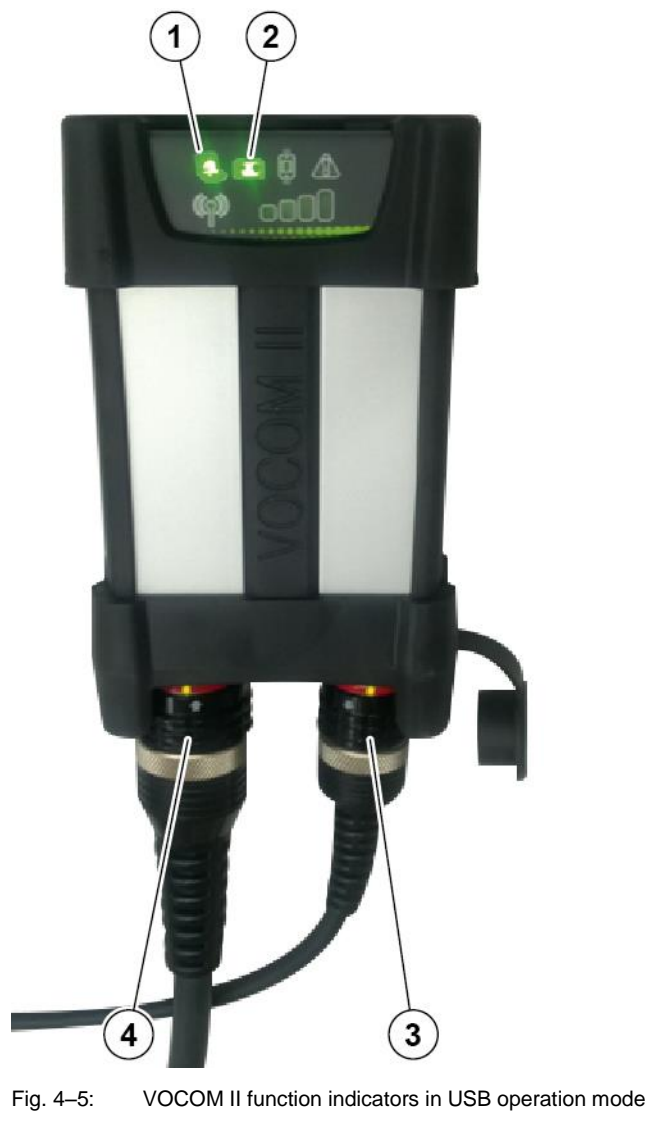

| 1 PC communication status | 3 ECTA / USB connector |
|---------------------------|------------------------|
| 2 VBAT status             | 4 ECTA / OBD connector |

The USB operation status indication is as follows:

- The PC communication status LED shines green when the device is powered via USB.
- The PC communication status LED is flashing during RX/TX activity.
- The vehicle battery status is indicated by the VBAT status LED.
  - 1. Normal battery state (12/24 V operation) is indicated by green colour.
  - 2. Low battery states are indicated by yellow (low) and red colour (critical).

The information is developed by © Volvo Group in Sweden.

## 4.4 Supported vehicle communication APIs

VOCOM II supports the following vehicle communication APIs:

- Smartphone API
- RP1210C API
- 2534/J2534-1 API

VOCOM II supports several vehicle communication interfaces. (⇒ chap. 4.2.1 "Vehicle communication interfaces")

5 Installation

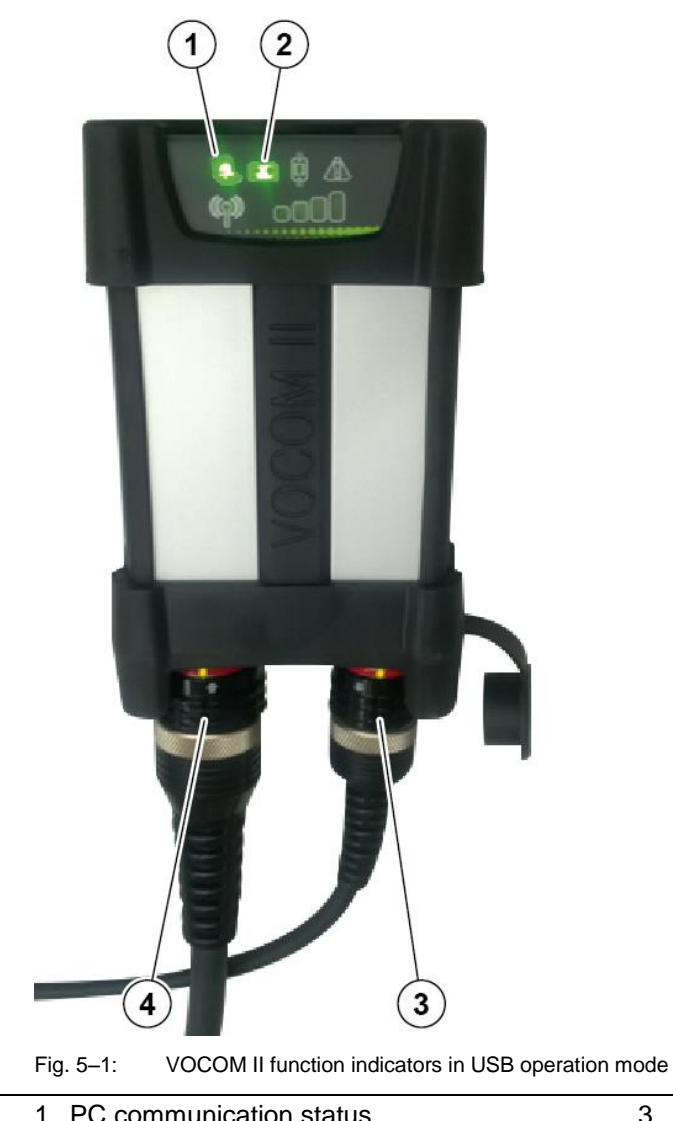

| 1 PC communication status | 3 ECTA / USB connector |
|---------------------------|------------------------|
| 2 VBAT status             | 4 ECTA / OBD connector |
|                           |                        |

Connect the VOCOM II device to the USB port of the PC. The device is ready to communicate when the PC communication status LED shines green.

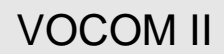

When connecting a new VOCOM II device for the first time the Windows device driver setup will run:

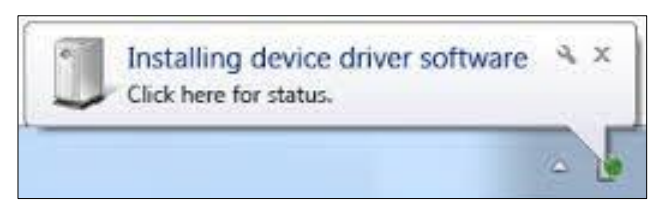

#### Fig. 5-2: Installing device

**NOTE** When connecting a VOCOM II device for the first time, the device installation could take several minutes due to the Windows specific "driver installation" feature.

The installation progress and remaining time is displayed during the installation.

| Communication Unit VOCOM II                     |                   |
|-------------------------------------------------|-------------------|
| Please wait while Windows configures Communicat | ion Unit VOCOM II |
| Time remaining: 2 seconds                       |                   |
|                                                 | Cancel            |

Fig. 5–3: Startup screen of the VOCOM II Windows installer

If the device driver installation has been successfully completed, a task bar notification will be shown:

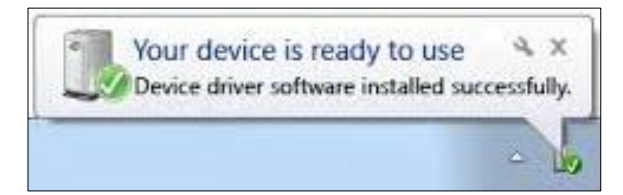

Fig. 5–4: Device ready to use

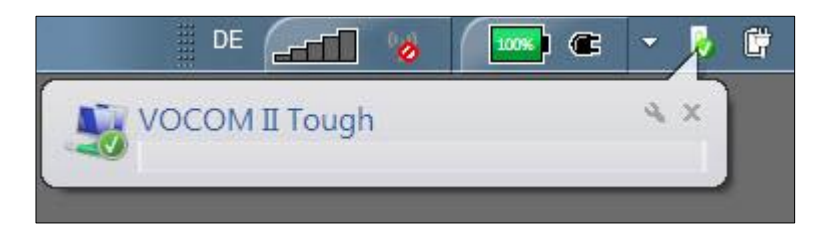

#### Fig. 5–5: Device installed

If for some reason the device driver fails to install, try again by disconnecting VOCOM II from the USB port and connecting it to a different USB port or by restarting the computer.

## 5.1 Firewall rules

For proper operation of the VOCOM II hardware, the following firewall rules have to be set up. For the standard Windows firewall, the VOCOM II Windows installer will add these firewall rules automatically during the installation process.

| Firewall rule | Setting             |
|---------------|---------------------|
| VOCOM II CAST | Direction: inbound  |
|               | Protocol: UDP       |
|               | • Port: 427         |
| VOCOM II HTTP | Direction: outbound |
|               | Protocol: TCP       |
|               | • Port: 80          |
| VOCOM II HTTP | Direction: outbound |
|               | Protocol: TCP       |
|               | • Port: 27015       |
| VOCOM II HTTP | Direction: outbound |
|               | Protocol: TCP       |
|               | • Port: 2534        |

Tab.5–1: Firewall rules

## 6 Configuration

The Config Application provides all features necessary to configure and update VOCOM II devices.

The VOCOM II Config Application is started from Windows Start menu: **Start > All Programs > VOCOM II Configuration Application.** 

For each available VOCOM II device there is a single device list containing information regarding:

- Product Variant
- Serial Number
- Connection Type (USB: Wire symbol, WLAN: Radio symbol)
- Paring status
- Device status
- Software Update status

Each VOCOM II device available will be listed on the Device list that is always visible at the left side of the application.

**NOTE** This is the default tab when opening the application or when selecting another device in the list.

**NOTE** The Device list is continuously updated and will update the connection type as they change or show new devices as they become available.

|                  | Ψ                          |                           |                | $\mathbf{i}$           |            |
|------------------|----------------------------|---------------------------|----------------|------------------------|------------|
|                  |                            | Vocon                     | n Configurator |                        |            |
| _                |                            | Information               | Advanced       | Device software        | Connection |
| =                |                            |                           | 5              | \$                     | 🖬 🖊 C      |
| 27               | Vocom2-7100237             | General                   |                |                        |            |
|                  | SN 07100237                | Device Name               | Vocom          | 2-7100237              |            |
| -                | Vecem 2 7100207            | Sticker                   | 00             |                        |            |
| V                | SN 07100207                | <b>Extended</b>           |                |                        |            |
|                  |                            | Serial Number             | 07100          | 237                    |            |
|                  |                            | Variant                   | Tough          |                        |            |
|                  |                            | Paired                    | Yes            |                        |            |
|                  |                            | Client Name               | VolvoV         | Vork                   |            |
|                  |                            | Status                    | Idle           |                        |            |
|                  |                            | Connection                |                |                        |            |
|                  |                            | Туре                      | USB            |                        |            |
|                  |                            | IPv6 Address              | fe80:::        | ccba:99ff:fe05:fcb0%41 |            |
| Cor              | nnection mode              | Firmware version Dr       | iver version   | Hardware version       | Client ID  |
| 0                | USB                        | 03.03.00.359              | 3.3.0.749      | IR14423D               | VolvoWork  |
|                  |                            |                           |                |                        |            |
| ig. 6–1:         | VOCOM II Confi             | g Application main windov | V              |                        |            |
| ig. 6–1:<br>Devi | VOCOM II Confi<br>ice list | g Application main windov | 3 Config       | uration page           |            |

The main window components are the **Device** list to the left, the **Info** bar at the bottom, the **Menu** bar at the top and the Configuration page in the middle right.

The Info bar shows information about the software version and connection mode of the selected device. The Configuration page displays content from the currently active configuration page.

The four main configuration pages are **Information**, **Advanced**, **Device Software** and **Connection**, these can be reached via their corresponding **Menu** bar tabs.

To save configuration changes and reboot the device, use the **Save** and **Reboot** buttons on the **Menu** bar.

The **Edit** button opens the configuration page for basic device setup, factory reset and device pairing.

| 1        |                               |                     |                                                                           |                  |                                      |                              |                        |
|----------|-------------------------------|---------------------|---------------------------------------------------------------------------|------------------|--------------------------------------|------------------------------|------------------------|
|          |                               |                     | Vocom Co                                                                  | nfigurator       |                                      |                              | - 🗆 ×                  |
|          |                               |                     | Information                                                               | Adv              | anced                                | Device software              | Connection             |
| =        |                               |                     |                                                                           |                  | 4                                    | >                            | BIC                    |
| 27       | Vocom2-7100237                | eîs                 | General                                                                   |                  |                                      |                              |                        |
|          | SN 07100237                   | Ŧ                   | Device Name<br>Sticker                                                    |                  | Vocom2                               | -7100237                     |                        |
| -        | Vocom2-7100207<br>SN 07100207 | đ.                  | Extended                                                                  |                  | 00                                   | 2 3                          | 4                      |
|          |                               |                     | Serial Number<br>Variant<br>Paired<br>Client Name<br>Status<br>Connection |                  | 0710<br>Toug<br>Yes<br>Volvo<br>Idle |                              | G                      |
|          |                               |                     | Type<br>IPv6 Address                                                      |                  | USB<br>fe80::cc                      | ba:99ff:fe05:fcb0%41         |                        |
| Cc       | USB                           | Firmware<br>03.03.0 | version         Driver           0.359         3.3.0                      | version<br>).749 | Ì                                    | Hardware version<br>IR14423D | Client ID<br>VolvoWork |
| Fig. 6–2 | : Options menu, S             | ave, E              | dit and Reboot buttons                                                    | 3                |                                      |                              |                        |
| 1 Opt    | ions menu                     |                     |                                                                           | 3                | Edit butt                            | ton                          |                        |
| 2 Sav    | e button                      |                     |                                                                           | 4                | Reboot                               | button                       |                        |

Additional VOCOM II Config Application features can be accessed from the Options menu in the upper left corner, above the Device list. Among those features are the **Help** function, the **Language settings**, the **Logging configuration** dialog and the **Device mapping** dialog. ( $\Rightarrow$  Chap. 6.4 "Options menu functions")

## 6.1 Device list

The Device list of the VOCOM II Config Application contains the currently connected VOCOM II device(s).

A single mouse click on a Device list entry will change the device context of the Info bar and the Configuration page view.

A double mouse click on a Device list entry will select this device instance as default device.

The currently selected default device is indicated by a green check mark.

Fig. 6–3 shows examples of Device list entries for different device variants and states.

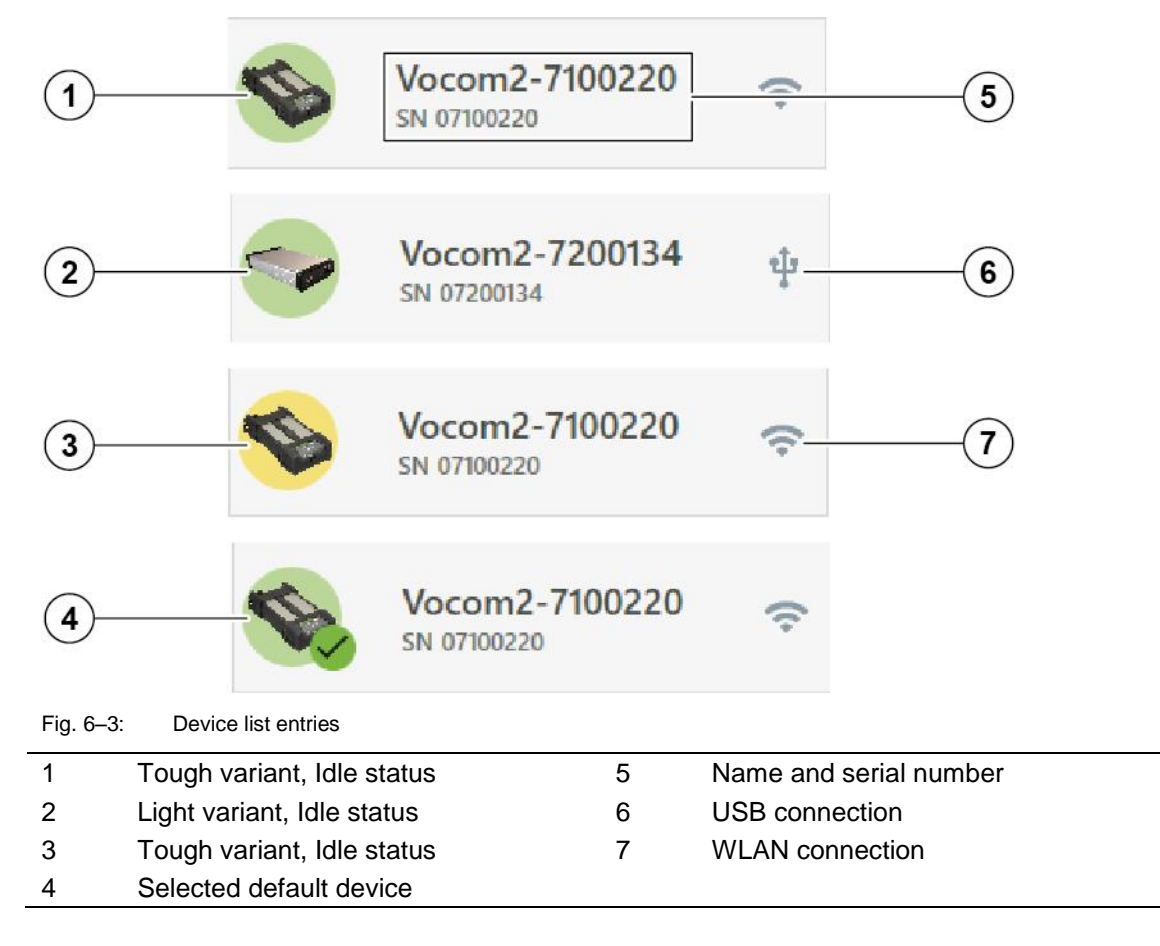

## 6.2 Perform basic device setup

Click **Edit** from the **Menu** bar to open the VOCOM II Config Application and perform the basic device setup. In the basic VOCOM II device setup you can do the following:

- Change the **Device Name** and **Sticker** number.
- Pair the device with the local PC.
- Reset the device configuration to factory settings.
- Perform a firmware update. (⇒ Chap. 6.2.46.2.4 "Perform Firmware Update).

## 6.2.1 Change Device Name and Sticker number

You can change the **Device Name** and **Sticker** number of your VOCOM II device in the basic device setup configuration page.

To change the **Device Name** and **Sticker** number of your VOCOM II device, perform the following steps:

- 1 Click Edit from the Menu bar.
- 2 Change the Device Name and / or Sticker number.
- 3 Click Save.

| 1 2       |                                                       |             |                                 |            |                 |              |  |  |
|-----------|-------------------------------------------------------|-------------|---------------------------------|------------|-----------------|--------------|--|--|
|           |                                                       |             | Vocom Co                        | nfigurator |                 | - 🗆 ×        |  |  |
| _         |                                                       |             | Information                     | Advanced   | Device software | Connection   |  |  |
| =         |                                                       |             |                                 | <          | \$              | <b>a</b> 🖍 C |  |  |
| 4         | Vocom2-7100237                                        | e<br>↓<br>↓ | ← Configuration                 |            |                 | <i>e</i> (1) |  |  |
| 4         | Vocom2-7100207<br>SN 07100207                         | ¢.          | Device Name Vocom<br>Sticker 03 | 2-DELL-3   |                 |              |  |  |
| Fig. 6–4: | -ig. 6–4: Changing the Device Name and Sticker number |             |                                 |            |                 |              |  |  |
| 1 Devi    | ce Name and Stid                                      | cker i      | number                          | 2 Save b   | utton           |              |  |  |

#### 4 Click Reboot.

The new **Device Name** and / or **Sticker** number are updated in the corresponding Device list entry and **Information** page.

|    |                |     | Vocom Cor              | nfigurator   |                 |   | 1        | - 🗆 × |
|----|----------------|-----|------------------------|--------------|-----------------|---|----------|-------|
| _  |                |     | Information            | Advanced     | Device software | C | onnectio | on    |
| =  |                |     |                        | 4            | 6               |   | 1        | C     |
| 27 | Vocom2-7100237 | eț. | General                |              |                 |   |          |       |
|    | SN 07100237    | Ŧ   | Device Name<br>Sticker | Vocom2<br>00 | 2-7100237       |   |          |       |

Fig. 6–5: Changing the Device Name and Sticker number

### 6.2.2 Pair with local PC

Pairing is a prerequisite for WLAN usage.

The following tasks can only be performed if the VOCOM II device is paired:

- Diagnostic communication via WLAN
- Firmware update via WLAN
- Changing the device settings via WLAN

**NOTE** After a factory reset the pairing is lost.

**NOTE** In order to pair a VOCOM II device, you have to connect it to the client PC via USB.

To pair a VOCOM II device, perform the following steps:

Click on the **Edit** button in the **Menu** bar.

2 In the Configuration page, click on the **Pair** button.

|           |                               |         |                        |                      |                 | 1          |
|-----------|-------------------------------|---------|------------------------|----------------------|-----------------|------------|
|           |                               |         | V                      | ocom Configurator    |                 | - 🗆 ×      |
| _         |                               |         | Information            | Advanced             | Device software | Connection |
| =         |                               |         |                        |                      | -               | B 💉 C      |
| -         | Vocom2-7100237                | ¢‡₽     | ← Configur             | ation                |                 | 2° (Ú      |
| <b>W</b>  | Vocom2-7100207<br>SN 07100207 | ţ       | Device Name<br>Sticker | Vocom2-7100237<br>00 |                 |            |
| Fig. 6–6: | Pairing a VOCO                | M II de | evice with a clien     | it PC                |                 |            |

1 Pair button

|   |                               |              |                  | V                      | ocom Co     | nfigurator |                 |   |          | - 🗆 > |
|---|-------------------------------|--------------|------------------|------------------------|-------------|------------|-----------------|---|----------|-------|
| - |                               |              | 1                | Information            |             | Advanced   | Device software | C | onnectio | on    |
| - |                               |              |                  |                        |             |            | \$              | 8 | 1        | C     |
| 2 | Vocom2-7100237                | ţ            | ÷                | Configur               | ation       |            |                 |   | 20       | ()    |
| 8 | Vocom2-7100207<br>SN 07100207 | ţ            |                  | Device Name<br>Sticker | Vocom<br>00 | 2-7100237  |                 |   |          |       |
|   |                               | Clier<br>Vol | t Name<br>voWork |                        |             |            |                 |   |          |       |

Fig. 6–7: Pairing a VOCOM II device with a client PC

| 1 Client Name | 2 Pair button |
|---------------|---------------|
|---------------|---------------|

3 In the **Pairing** dialog, enter a name (**Client Name**) to be displayed in the **Info** bar.

4 In the **Pairing** dialog, click on the **Pair** button.

**NOTE** The current paired computer is always displayed in the **Info** bar in the **Client ID** field.

|                                         | Vocom                         | Configurator |                  | -                           |     |
|-----------------------------------------|-------------------------------|--------------|------------------|-----------------------------|-----|
| _                                       | Information                   | Advanced     | Device software  | Connection                  | 1   |
| =                                       |                               | 4            |                  | 8 /                         | C   |
| <b>Vocom2-7100237</b> ழ்<br>SN 07100237 | ← Configuration               | i            |                  | Co                          | (1) |
| <b>Vocom2-7100207</b> ب                 | Device Name Voc<br>Sticker 00 | om2-7100237  |                  |                             |     |
| Connection mode Firmware v              | resion Driv                   | er version   | Hardware version | 1<br>Client ID<br>VolvoWork |     |
| Fig. 6–8: Pairing a VOCOM II de         | vice with a client PC         |              | 2102111230       | - TONOMOIN                  |     |
| 1 Client ID                             |                               |              |                  |                             |     |

## 6.2.3 Perform a factory reset

A factory reset will revert the VOCOM II device configuration to its original state and restore the factory default settings.

**NOTE** A factory reset can only be performed when the VOCOM II is connected via USB.

To perform a factory reset, perform the following steps:

- 1 Click Edit from the **Menu** bar.
- 2 In the Configuration page, click Factory Reset.
- 3 Confirm the factory reset.
- 4 Reboot the device.

|                              |                               |         | Ve                     | ocom Configurator    |                 | ( <b>1</b> ) |
|------------------------------|-------------------------------|---------|------------------------|----------------------|-----------------|--------------|
| =                            |                               |         | Information            | Advanced             | Device software | Connection   |
|                              | Vocom2-7100237                | ų.<br>₽ | ← Configura            | ation                |                 | <i>e</i> (1) |
| 5                            | Vocom2-7100207<br>SN 07100207 | ŵ       | Device Name<br>Sticker | Vocom2-7100237<br>00 |                 |              |
| L<br>Fig. 6–9:<br><br>1 Fact | Performing a fac              | tory re | set                    |                      |                 |              |

## 6.2.4 Perform Firmware Update

The firmware package of a particular VOCOM II release is part of the Windows installer.

Firmware updates can only be performed on USB-connected devices or on paired WLAN devices. Follow these steps in order to update the VOCOM II software:

- 1 Select a device from the Device list.
- 2 Select Device software tab.

The Software Update page will be shown with information about the firmware currently installed in the selected device.

The latest compatible firmware is already selected.

- 3 Click the Update device button.
- 4 The firmware update will start.

**5** During a firmware update the progress bar displays the completion status in per cent. You can cancel the firmware download at any time by clicking the Close button.

After the firmware update has been completed the device restarts automatically to switch to the new device firmware version. Wait until restart is completed.

|   |                |      | Vocom Config              | gurator        |                        |   |           |
|---|----------------|------|---------------------------|----------------|------------------------|---|-----------|
| - |                |      | Information               | Advanced       | Device software        | C | onnection |
|   |                |      |                           |                | S                      |   | 1         |
|   | Vocom2-7100237 | eî.e | Device software           |                |                        |   |           |
| 2 | SN 07100237    | Ŧ    | Software Package Version  | 03.0           | 03.00.359              |   |           |
|   |                |      | Package Date              | 201            | 7-08-10 16:43          |   |           |
|   | Vocom2-7100207 | \$   | Software Boot Version     | 03.0           | 3.00.359               |   |           |
|   | SN 07100207    | •    | Software Main Version     | 03.0           | 03.00.359              |   |           |
|   |                |      | Update device software to | VocomII_firmwa | are.zip (03.03.00.359) |   |           |
|   |                |      |                           |                |                        |   |           |

1 Update device button

**NOTE** If the new firmware version includes an FGPA update, the firmware update may continue after device reboot.

**NOTE** Updating the internal FPGA on VOCOM II may take several minutes.

## 6.3 WLAN configuration

**NOTE** Please make sure that the VOCOM II is connected via USB and is ready to operate.

Open the VOCOM II Config Application and perform the WLAN configuration. To open the WLAN configuration page of a particular device you have to perform the following steps:

**1** From the Device list, select the VOCOM II device you want to configure for WLAN operation.

- 2 Click Connection in the Menu bar.
- 3 The WLAN Configuration page will be shown:
  - 1. The WLAN Infrastructure Mode is normally used in a workshop environment where there is already an existing infrastructure network.
  - 2. The WLAN Direct mode is used when the laptop needs to be directly connected to a VOCOM II device via WLAN, e.g. when using it in the field without the existence of an infrastructure network.

**NOTE** WiFi-Direct is a feature for other client platforms (e.g. Android) and should not be used on Windows platforms since it is not properly supported yet.

**NOTE** WLAN configuration changes will only take place after rebooting the device.

After configuring the VOCOM II WLAN interface and rebooting the device, unplug the USB cable. Make sure the VOCOM II is powered from ECTA/OBD connector.

- The VBAT indicator (battery symbol) should shine green.
- The WLAN indicator (antenna symbol) should shine blue.
- The WLAN signal strength indicators (LED bar) should be lit.

When the WLAN connection has been successfully established, then the WLAN signal strength is indicated by the 4 LED bars.

WLAN RX/TX activity is indicated by flashing WLAN- and PC-Comm status indicators in case of Vehicle traffic is on-going.

## 6.3.1 WLAN-Direct Mode

**NOTE** Before using the VOCOM II device in WLAN-Direct mode, make sure that it is paired with your PC. ( $\Rightarrow$  Chap. 6.2.2 "Pair with local PC")

WLAN-Direct is the default VOCOM II WLAN mode. WLAN-Direct mode only supports operation in 2.4 GHz band. The default WLAN-Direct settings are as follows:

| WLAN mode / connection | Access Point                                           |
|------------------------|--------------------------------------------------------|
| Network name / SSID    | Vocom2T_[serial number]<br>Example:<br>Vocom2T_7100133 |
| Broadcast SSID         | Yes                                                    |
| Password               | v2t[serial number]<br>Example:<br>v2t7100133           |
| Encryption             | WPA + WPA2                                             |
| Channel                | 3                                                      |
| IPv4 address           | 192.168.51.1/24                                        |
| Activate DHCP server   | Yes                                                    |
| IPv4 address range     | 192.168.51.101 - 192.168.51.149                        |

Tab. 6–3: WLAN-Direct default settings

Fig. 6–11 shows the WLAN-Direct configuration page with default settings.

|            |                               |                     | 1                                                                                                    |                           |                                                                                                    |                               | 234                    |
|------------|-------------------------------|---------------------|----------------------------------------------------------------------------------------------------|---------------------------|----------------------------------------------------------------------------------------------------|-------------------------------|------------------------|
|            |                               |                     | Vocom                                                                                                    | Conf                      | igurator                                                                                                    |                               | – ci ×                 |
| _          |                               |                     | Information                                                                                                    |                           | Advanced                                                                                                    | Device software               | Connection             |
| =          |                               |                     |                                                                                                    |                           | <                                                                                                    | \$                            |                        |
| 1          | Vocom2-7100237                | e‡∎<br>•            | Connection Type<br>O USB<br>O WLAN - Direct<br>WLAN - Infrastructure                                                                                                    | ÷                         |                                                                                                    |                               |                        |
| <b>S</b>   | Vocom2-7100207<br>SN 07100207 | đ.                  | Network Settings                                                                                                    |                           | IP Settings                                                                                                    |                               |                        |
|            |                               |                     | Network Name (SSID)<br>Vocom2T_7100asas  SID Encryption WPA + WPA2 Channel Channel-3 Password  Sumber of allowed clients  Unlimited  Limited Unlimited Unlimited Unlimited |                           | IPv4 Address<br>192.168.51.1<br>Netmask<br>255.255.0<br>✓ Activate DHCP Set<br>192.168.51.101 192<br>IPv6 Address<br>Prefix | rver<br>lange<br>1.168.51.149 |                        |
| Cor        | USB                           | Firmware<br>03.03.0 | version Driv<br>0.359 3                                                                                                    | <b>ver ver</b><br>.3.0.74 | sion<br>49                                                                                                    | Hardware version<br>IR14423D  | Client ID<br>VolvoWork |
| - iy. 0–11 |                               | ingula              |                                                                                                    |                           |                                                                                                    |                               |                        |
| 1          | Connection Type               | e pan               | el                                                                                                    |                           | 3 Conr                                                                                                    | nection tab                   |                        |
| 2          | Save button                   |                     |                                                                                                    | 4                         | 4 Rebo                                                                                                    | oot button                    |                        |

To change the WLAN-Direct configuration, perform the following steps:

**NOTE** When changing the IPv4 settings, make sure that the following conditions are met:

- IPv4 Address and Netmask are consistent.
- If Activate DHCP Server is enabled, the DHCP IPv4 address range must belong to the same network as the chosen IPv4 address.
- 1 Click **Connection** from the **Menu** bar.
- 2 Select WLAN-Direct in the Connection Type panel.
- 3 Change the VOCOM II Access Point settings according to your needs
- 4 Click Save.
- 5 Click **Reboot**.

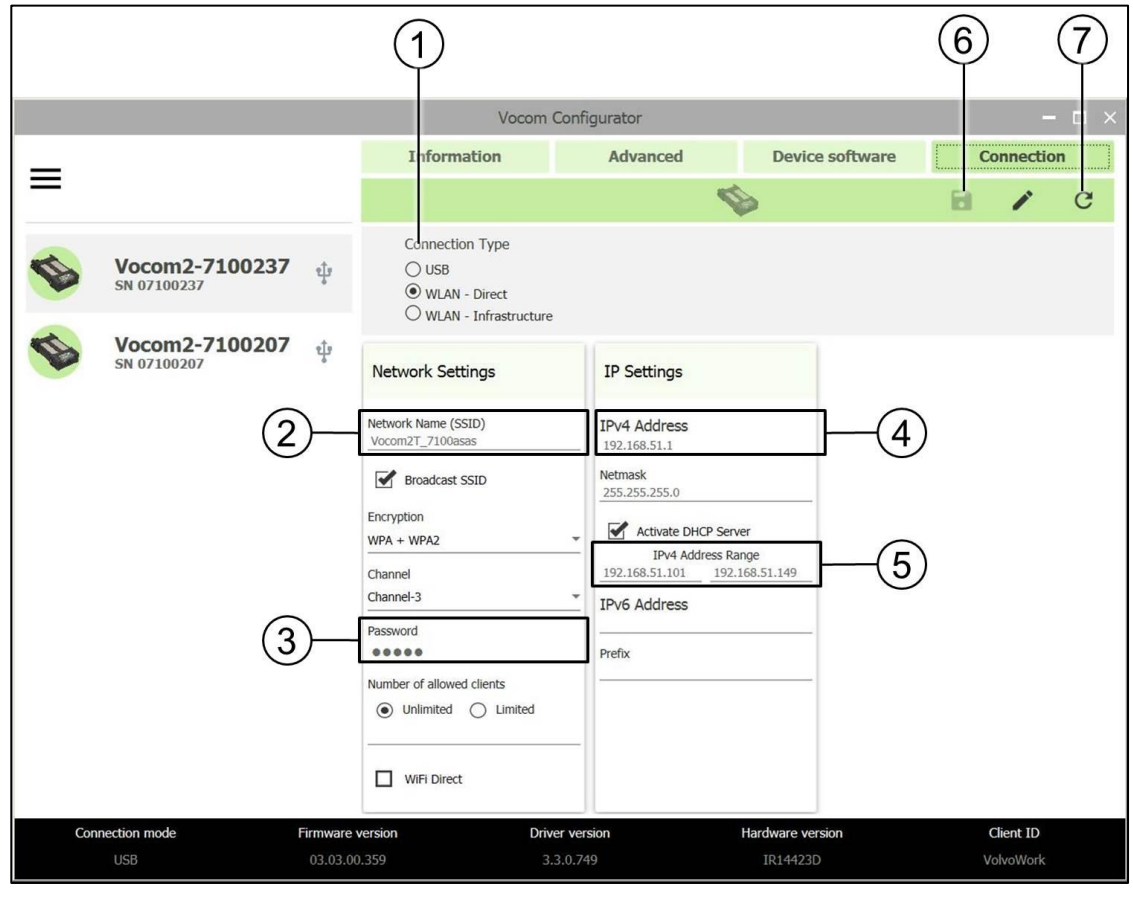

Fig. 6–12: Changing the WLAN-Direct configuration

| 1 | Connection Type panel | 5 | IPv4 Address Range |
|---|-----------------------|---|--------------------|
| 2 | Network Name (SSID)   | 6 | Save button        |
| 3 | Password              | 7 | Reboot button      |
| 4 | IPv4 Address          |   |                    |
|   |                       |   |                    |

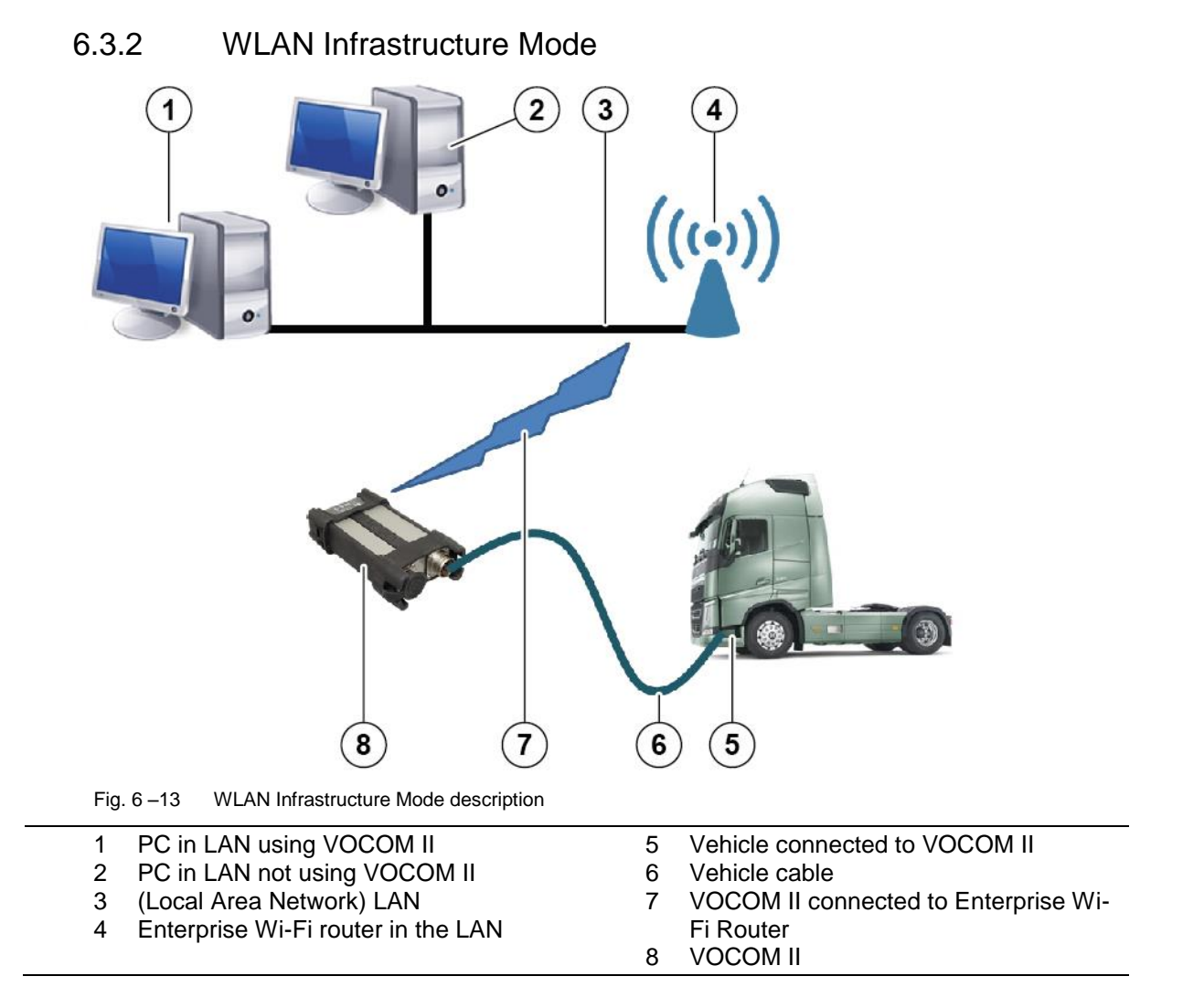

In VOCOM II Config Application's WLAN Configuration page select **WLAN-Infrastructure** in the **Connection Type** panel.

**NOTE** Selecting **Use my computer's WLAN configuration** pre-sets the network SSID, authentication type, encryption method, IP address settings and country from the active network setting of the wireless NIC of the client.

1 Enter the name of your WLAN network (i.e. the SSID of the existing network) into the Network Name / SSID field of the WLAN Infrastructure Configuration panel.

**2** From Encryption and Authentication menus select a combination of Encryption-methods and WLAN-Authentication methods which is supported by your network.

- 3 Click Save.
- 4 Click Reboot.

|                                        | 1                                                                                                    |                                                                                                    |                                | 6 7                    |
|----------------------------------------|----------------------------------------------------------------------------------------------------|----------------------------------------------------------------------------------------------------|--------------------------------|------------------------|
|                                        | Vocom 0                                                                                                    | Configurator                                                                                                    |                                | – c ×                  |
| _                                      | Information                                                                                                    | Advanced                                                                                                    | Device software                | Connection             |
| =                                      |                                                                                                    | 4                                                                                                    | 8                              | 9 🔨 🖬                  |
| <b>Vocom2-7100237</b> ψ<br>SN 07100237 | Connection Type<br>O USB<br>O WLAN - Direct<br>WLAN - Infrastructure                                                                            |                                                                                                    |                                |                        |
| Vocom2-7100207 ψ<br>SN 07100207        | Network Settings                                                                                                    | IP Settings                                                                                                    |                                |                        |
| 2—                                     | Network Name (SSID)<br>Vocom2T_7100asas                                                                                                    | IPv4 Address<br>192.168.51.1                                                                                                    |                                | )                      |
| 3—                                     | Broadcast SSID Encryption WPA + WPA2 Channel Channel-3 Password      weee Number of allowed clients     Unlimited     Unlimited     WiFi Direct | Netmask           255.255.255.0           ✓         Activate DHCP Sen           192.168.51.101         192.           IPv6 Address         Prefix | ver<br>ange<br>168.51.149<br>5 | )                      |
| Connection mode Firmware USB 03.03.00  | version         Drive           0.359         3.3                                                                                               | er version<br>3.0.749                                                                                                    | Hardware version<br>IR14423D   | Client ID<br>VolvoWork |
| Fig. 6-14: WLAN-Infrastructure         |                                                                                                    |                                                                                                    |                                |                        |

- 1 Connection Type
- 2 WLAN Configuration panel
- 3 Network name / SSID
- 4 Encryption

- 5 Authentication
- 6 User Name
- 7 Password

The default setting is WPA+WPA2 / WPA-PSK for password based authentication and encryption, which is normally used for small "personal" wireless networks. This WLAN Infrastructure Mode is commonly called "WPA-Personal".

Other available/configurable authentication/encryption methods for WLAN Infrastructure Mode are EAP-TLS and EAP-PEAP, providing certificate based authentication through central servers, which is normally the case for larger company networks. These infrastructure modes are commonly called "WPA Enterprise".

### 6.3.2.1 Network Settings for WPA-PSK

For WPA-Personal mode the following network parameter have to be set.

| Parameter           | Description                    |
|---------------------|--------------------------------|
| Network name / SSID | The name (SSID) of the network |

| Encryption     | Should be set to WPA + WPA2           |
|----------------|---------------------------------------|
| Authentication | Must be set to WPA-PSK                |
| Password       | The network password (pre-shared key) |

Tab. 6-1 WPA-Personal mode parameters.

**NOTE** The WPA-PSK password length must be  $\geq 8$ .

### 6.3.2.2 Network Settings for EAP-TLS / EAP-PEAP

For WPA-Enterprise mode the following network parameter have to be set.

| Parameter               | Description                                                                                                    |
|-------------------------|----------------------------------------------------------------------------------------------------|
| Network name /<br>SSID  | The name (SSID) of the network                                                                                                    |
| Encryption              | Should be set to WPA + WPA2                                                                                                    |
| Authentication          | Must be set to either EAP-TLS or EAP-PEAP. If necessary, ask your network administrator which authentication type is supported by your network |
| Certificate file        | Encrypted client certificate in PKCS12 format                                                                                                  |
| Certificate<br>password | Password for decrypting the client certificate, if certificate password is required                                                            |
| User name               | User / identity for which the certificate has been issued                                                                                      |

Tab. 6-2 WPA-Enterprise mode parameters.

**NOTE** For EAP-TLS configuration, the Password field of the Network Settings page must be empty.

In order to upload and install the selected client certificate on the VOCOM II (which needs this certificate for later authentication on the network's Radius server), click Certificate/Install button.

After successful upload and installation of a certificate on the VOCOM II, the currently installed client certificate will be listed in the Network Settings panel.

|            |                               |                                                                                                    | 2                                                                                                    |                                                                                 | 617                         |  |
|------------|-------------------------------|----------------------------------------------------------------------------------------------------|----------------------------------------------------------------------------------------------------|---------------------------------------------------------------------------------|-----------------------------|--|
|            |                               | Vocom (                                                                                                    | Configurator                                                                                                    |                                                                                 | – ci ×                      |  |
| _          |                               | Information                                                                                                    | Advanced                                                                                                    | Device software                                                                 | Connection                  |  |
| =          |                               |                                                                                                    | 9                                                                                                    | Ø                                                                               | B / C                       |  |
|            | Vocom2-7100237                | Connection Type<br>O USB<br>O WLAN - Direct<br>O WLAN - Infrastructure                                                                                                    | WLAN Configuration<br>Use my computer's<br>SSID FactoryW<br>Manual configuratio                                 | WLAN configuration Cour<br>/ireless Sweet                                       | N Regulatory<br>htry<br>len |  |
|            | Vocom2-7100207<br>SN 07100207 | Network Settings     I       Network Name (SSID)     FactoryWireless       Encryption     I       WPA + WPA2     I       Authentication     EAP-TLS (Company)       User Name     VOCOMUser       Password     I | EAP-TLS/PEAP Certificate<br>Information<br>Is present: 0<br>Import certificate from file<br>Password<br>Install | IP Settings<br>IPv4 Protocol<br>DHCP *<br>DNS Server<br>IPv6 Protocol<br>DHCP * | -(4)                        |  |
| Con        | USB 03.03.00                  | version Drive<br>0.359 3.                                                                                                    | er version<br>3.0.749                                                                                           | Hardware version<br>IR14423D                                                    | Client ID<br>VolvoWork      |  |
| Fig. 6-15: | WLAN-Infrastructure E         | AP-TLS configuration                                                                                                    | ]                                                                                                    |                                                                                 |                             |  |
| 1 Con      | nection tab                   |                                                                                                    | 5 User N                                                                                                    | lame                                                                            |                             |  |
|            |                               |                                                                                                    |                                                                                                    |                                                                                 |                             |  |

- 2 WLAN Configuration panel
- 3 Authentication
- 4 Certificate / Install button

- 6 Save button
- 7 Reboot button

|           |                               |                                                                                                    | 2                                                                                                    |                                                                             | 718                                 |
|-----------|-------------------------------|----------------------------------------------------------------------------------------------------|----------------------------------------------------------------------------------------------------|-----------------------------------------------------------------------------|-------------------------------------|
|           |                               | Vc                                                                                                    | com Configurator                                                                                                    |                                                                             | — ci >                              |
| _         |                               | Information                                                                                                    | Advanced                                                                                                    | Device software                                                             | Connection                          |
| =         |                               |                                                                                                    |                                                                                                    | <pre></pre>                                                                 | <b>a</b> 🖍 c                        |
|           | Vocom2-7100237                | Connection Type<br>USB<br>WLAN - Direct<br>WLAN - Infrastr                                                                                                    | WLAN Configuratio<br>Use my compute<br>SSID Factor<br>ucture O Manual configura                                                                                               | n V<br>r's WLAN configuration C<br>/Wireless S<br>tion                      | VLAN Regulatory<br>Country<br>weden |
|           | Vocom2-7100207<br>SN 07100207 | Network Settings     Network Settings     Network Name (SSID)     FactoryWireless     EncryDion     WPA + WPA2     Authentication     EAP-PEAP (Company)     User Name     VOCOMUser     Password     •••••••     © | EAP-TLS/PEAP Certificate Information Issuer: CN=Volvo Valid from: Dec 05 14:53:32 2003 GMT Valid unti: Dec 05 14:59:10 2023 GMT Import certificate from file Password Install | IP Settings<br>IPv4 Protocol<br>DHCP<br>DNS Server<br>IPv6 Protocol<br>DHCP | 4                                   |
| Conr      | use                           | Firmware version<br>03.03.00.359                                                                                                    | Driver version<br>3.3.0.749                                                                                                    | Hardware version<br>IR14423D                                                | Client ID<br>VolvoWork              |
| ig. 6-16: | WLAN-Infrastruc               | ture EAP-PEAP config                                                                                                    | uration                                                                                                    |                                                                             |                                     |
| Conr      | nection tab                   |                                                                                                    | 5 User                                                                                                    | Name                                                                        |                                     |
| WLA       | N Configuration               | oanel                                                                                                    | 6 Pass                                                                                                    | word                                                                        |                                     |
| Auth      | entication                    |                                                                                                    | 7 Save                                                                                                    | button                                                                      |                                     |
| Certi     | ficate / Install but          | ton                                                                                                    | 8 Rebo                                                                                                    | ot button                                                                   |                                     |

### 6.3.2.3 Country settings

The use of radio channels for 2.4 GHz and 5 GHz is regulated and differs among countries with respect to the set of allowed radio channels and maximum transmission power.

**NOTE** The VOCOM II factory default configuration uses a "golden set" of 2.4 GHz and 5 GHz radio channels which can be used worldwide.

The VOCOM II Config Application will automatically set the WLAN regulatory country code based on the locale settings of the client PC.

For the country-specific WLAN radio settings implemented in VOCOM II firmware. ( ⇒ Chap. 12.1. "WLAN country settings".)

These radio settings cannot be changed by the user.

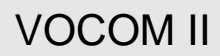

### 6.3.2.4 Advanced / Manual setup

The VOCOM II Config Application allows Windows users with Administrator profile to manually adjust the standard WLAN-Infrastructure configurations.

The following WLAN-Infrastructure settings can be manually adjusted:

- IPv4 and IPv6 address assignment
- WLAN roaming threshold
- Frequency band selection
- Setup of VOCOM II for Volvo Factory wireless operation

To show the manual WLAN-Infrastructure settings, perform the following steps:

- 1 Open the WLAN-Infrastructure configuration page.
- 2 Select Manual configuration in the WLAN Configuration panel.

|   |                               |          | Vocom                                                                                                    | n Configurator                                                                                                    |                                                                                                    |                                                                                 |
|---|-------------------------------|----------|----------------------------------------------------------------------------------------------------|----------------------------------------------------------------------------------------------------|----------------------------------------------------------------------------------------------------|---------------------------------------------------------------------------------|
| _ |                               |          | Information                                                                                                    | Advanced                                                                                                    | Device software                                                                                                    | Connection                                                                      |
| = |                               |          |                                                                                                    |                                                                                                    | Ø                                                                                                    | <b>a</b> / c                                                                    |
| 8 | Vocom2-7100237<br>SN 07100237 | ₹Ĵ₽<br>¢ | Connection Type<br>O USB<br>O WLAN - Direct<br>O WLAN - Infrastructur                                                                                                    | WLAN Configuration                                                                                                    | N WLL<br>S WLAN configuration Cou<br>Wireless Swe<br>ion                                                                                                    | AN Regulatory<br>intry<br>iden                                                  |
|   | Vocom2-7100207                | 642      | Network Settings       Network Name (SSID)       FactoryWireless       Encryption       WPA + WPA2       Authentication       EAP-PEAP (Company)       User Name       VOCOMUser       Password | EAP-TLS/PEAP Certificate Information Is present: 1 Issuer: CN=Volvo Subject: CN=Volvo Valid from: Dec 05 14:53:32 2003 GMT Valid until: Dec 05 14:59:10 2023 GMT Import certificate from file Password Install | Network Advanced Settings          Activate Factory Wireles         Host Identifier         WLAN Roaming Threshold         20       dB         Frequency Band         Image: 2.4 GHz         Image: 2.5 GHz | IP Settings<br>IPv4 Protocol<br>DHCP •<br>DNS Server<br>IPv6 Protocol<br>DHCP • |

1 Connection tab

2 WLAN Configuration panel

### 6.3.2.5 IPv4 and IPv6 address assignment

The VOCOM II WLAN interface configuration supports the following IPv4 and IPv6 address assignment methods.

| Assignment method | Description                                                           |
|-------------------|-----------------------------------------------------------------------|
| DHCP              | Use a dynamically assigned IP address from the network's DHCP server. |
| Use IP address    | Manually set a static IPv4 and / or IPv6 address.                     |
| ΑΡΙΡΑ             | Obtain a unique, link-local IP address using a Zeroconf algorithm.    |

Tab. 6–4: IPv4 and IPv6 address assignment methods

To use a static IPv4 address assignment for the VOCOM II WLAN interface, perform the following steps:

- 1 Open the WLAN-Infrastructure configuration page.
- 2 Select Manual configuration in the WLAN Configuration panel.
- 3 Change the IPv4 and IPv6 address assignment according to your needs.
- 4 Click Save.
- 5 Click Reboot.

|   |                               |                                       | Vocom                                                                                                    | n Configurator                                                                                                    |                                                                                                    |                                |          | - C |
|---|-------------------------------|---------------------------------------|----------------------------------------------------------------------------------------------------|----------------------------------------------------------------------------------------------------|----------------------------------------------------------------------------------------------------|--------------------------------|----------|-----|
| _ |                               |                                       | Information                                                                                                    | Advanced                                                                                                    | Device softw                                                                                                    | are                            | Connecti | on  |
| = |                               |                                       |                                                                                                    |                                                                                                    | \$                                                                                                    | i.                             | a 🗡      | (   |
| 8 | Vocom2-7100237<br>SN 07100237 | ê<br>Ţ1                               | Connection Type<br>O USB<br>O WLAN - Direct<br>O WLAN - Infrastructur                                                                         | WLAN Configuration Use my computer SSID Factory re O Manual configurat                                                                                                    | s WLAN configuration<br>Wireless                                                                                                    | WLAN Regu<br>Country<br>Sweden |          |     |
|   | Vocom2-7100207<br>SN 07100207 | $\frac{1}{2} \frac{1}{2} \frac{1}{2}$ | Network Settings Network Name (SSID) FactoryWireless Encryption WPA + WPA2 * Authentication EAP-PEAP (Company) * User Name VOCOMUsed Password | EAP-TLS/PEAP Certificate Information Is present: 1 Issuer: CN=Volvo Valid from: Dec 05 14:53:32 2003 GMT Valid until: Dec 05 14:59:10 2023 GMT Import certificate from file Password Install | IP Settings<br>IPv4 Protocol<br>Use IP Address<br>Address<br>192.168.24.43<br>Netmask<br>255.255.255.0<br>Gateway<br>0.0.0.0<br>DNS Server<br>IPv6 Protocol<br>DHCP | •                              |          |     |

**NOTE** The **Gateway** field has to be either set to the IP address of the wireless network gateway, or can be left empty if the client PC is located in the same network.

**NOTE** Assigning a static IPv4 address is necessary if the Access Point of the wireless network does not support DHCP and there is no DHCP server behind the Access Point.

### 6.3.2.6 WLAN roaming threshold

The WLAN roaming threshold parameter defines the Signal-to-Noise ratio (SNR) in dB. This is used to set the background scanning interval for roaming.

If the SNR of the current Access Point is above the threshold (indicating a good signal), the background scanning frequency is decreased. If the SNR of the current Access Point is below the threshold (indicating a low signal), the background scanning frequency will be increased.

**NOTE** If an Access Point with higher signal strength is found during background scanning, VOCOM II will try to roam to the new Access Point.

**NOTE** You should only change the WLAN roaming threshold if you have connectivity problems due to too frequent or too slow roaming. The default threshold value of 20 dB should work well for most WLAN infrastructures.

### 6.3.2.7 Frequency band selection

The frequency band selection check boxes from **WLAN-Infrastructure Advanced Network Settings** allow users with Administrator profile to restrict WLAN channel scanning to either 2.4 GHz or 5 GHz channels.

By default VOCOM II performs scans for Access Points of a wireless network on both frequency bands.

**NOTE** Restricting the WLAN frequency band to either 2.4 GHz or 5 GHz will reduce the number of WLAN channels to be considered in background scanning.

### 6.3.2.8 Factory wireless Mode

The term "Factory wireless" shows the following wireless infrastructure. This configuration is used when IP multicasting is not supported in the network. Factory wireless enables to connect to wireless network using unicasting.

|     |                               |                                                                                                    | Vocon                                                                                                    | n Configurator                                                                                                    |                                                                                                    | - 🗆 ×                                                            |
|-----|-------------------------------|----------------------------------------------------------------------------------------------------|----------------------------------------------------------------------------------------------------|----------------------------------------------------------------------------------------------------|----------------------------------------------------------------------------------------------------|------------------------------------------------------------------|
| _   |                               |                                                                                                    | Information                                                                                                    | Advanced                                                                                                    | Device software                                                                                                    | Connection                                                       |
| =   |                               |                                                                                                    |                                                                                                    | 4                                                                                                    | a a                                                                                                    | <b>B</b> 🖍 C                                                     |
|     | Vocom2-7100237<br>SN 07100237 | ų.                                                                                                    | Connection Type<br>O USB<br>O WLAN - Direct<br>O WLAN - Infrastructu                                                                                          | WLAN Configuration Use my computer's SSID FactoryV re Manual configurati                                                                                                    | WLAN configuration Cou<br>Vireless Swe<br>on                                                                                                    | AN Regulatory<br>Intry<br>den                                    |
| 1   | Vocom2-7100207<br>SN 07100207 | 5<br>The second second s | Network Settings                                                                                                    | EAP-TLS/PEAP Certificate                                                                                                    | Network Advanced Settings                                                                                                    | IP Settings                                                      |
|     |                               |                                                                                                    | Network Name (SSID)<br>FactoryWireless<br>Encryption<br>WPA + WPA2 *<br>Authentication<br>EAP-PEAP (Company) *<br>User Name<br>VOCOMUser<br>Password<br>***** | Information Is present: 1 Issuer: CN=Volvo Subject: CN=Volvo Valid from: Dec 05 14:53:32 2003 GMT Valid until: Dec 05 14:59:10 2023 GMT Import certificate from file Password Install | Activate Factory Wireles<br>Host Identifier<br>192.168.1.56<br>WLAN Roaming Threshold<br>20 dB<br>Frequency Band<br>2.4 GHz<br>2.4 GHz<br>5 GHz | IPv4 Protocol<br>DHCP •<br>DNS Server<br>IPv6 Protocol<br>DHCP • |
| Con | nection mode                  | Firmware                                                                                                    | version Dr                                                                                                    | iver version                                                                                                    | Hardware version                                                                                                    | Client ID                                                        |
|     | USD                           | 05.03.00                                                                                                    | 0.009                                                                                                    | 3.3.0.749                                                                                                    | 18144250                                                                                                    | VOIVOVVORK                                                       |

Fig. 6–19: Factory Wireless setting where Host Identifier is an IP address

|     |                               |          | Vocon                                                                                                    | n Configurator                                                                                                    |                                                                                                    | - 🗆 ×                                                                             |
|-----|-------------------------------|----------|----------------------------------------------------------------------------------------------------|----------------------------------------------------------------------------------------------------|----------------------------------------------------------------------------------------------------|-----------------------------------------------------------------------------------|
| _   |                               |          | Information                                                                                                    | Advanced                                                                                                    | Device software                                                                                                    | Connection                                                                        |
| =   |                               |          |                                                                                                    | 4                                                                                                    | 6                                                                                                    | <b>B</b> 🖍 C                                                                      |
|     | Vocom2-7100237                | e‡r<br>∳ | Connection Type<br>USB<br>WLAN - Direct<br>WLAN - Infrastructu                                                                                       | WLAN Configuration Use my computer's SSID FactoryV re Manual configurati                                                                                                    | WLAN configuration<br>/ireless Swe                                                                                                    | AN Regulatory<br>Intry<br>den <u>*</u>                                            |
| 1   | Vocom2-7100207<br>SN 07100207 | ų.       | Network Settings                                                                                                    | EAP-TLS/PEAP Certificate                                                                                                    | Network Advanced Settings                                                                                                    | IP Settings                                                                       |
|     |                               |          | Network Name (SSID)<br>FactoryWireless<br>Encryption<br>WPA + WPA2 *<br>Authentication<br>EAP-PEAP (Company) *<br>User Name<br>VOCOMUser<br>Password | Information<br>Is present: 1<br>Issue:: CN=Volvo<br>Valid from:<br>Dec 05 14:53:32 2003 GMT<br>Valid until:<br>Dec 05 14:59:10 2023 GMT<br>Import certificate from file<br>Password | Activate Factory Wireles<br>Host Identifier<br>Hostname.company.com<br>WLAN Roaming Threshold<br>20 dB<br>Frequency Band<br>I 2.4 GHz<br>I 2.4 GHz<br>I 5 GHz | IPv4 Protocol<br>DHCP *<br>DNS Server<br>192.168.34.12<br>IPv6 Protocol<br>DHCP * |
| Con | nection mode                  | Firmware | version Dr                                                                                                    | iver version                                                                                                    | Hardware version                                                                                                    | Client ID                                                                         |
|     | USB                           | 03.03.00 | ).359                                                                                                    | 3.3.0.749                                                                                                    | IR14423D                                                                                                    | VolvoWork                                                                         |

Fig. 6-20: Factory Wireless where host Identifier is Computer name and need DNS Server IP

If the host identifier is a DNS name, the factory wireless infrastructure configuration will also require the provision of the DNS server IP address.

**NOTE** If the host identifier is a DNS name, it has to be a full qualified DNS name including the DNS suffix.

For more information about Factory Wireless infrastructure setup contact help desk.

## 6.4 Options menu functions

The Options menu is located in the top left corner of the Config Application window. It provides preferences for client-specific settings like display language, RP1210 and J2534 device mappings, log levels and help links.

|   |                               |          | Vocom Cor              | nfigurator  |                 |    | -        |   |
|---|-------------------------------|----------|------------------------|-------------|-----------------|----|----------|---|
|   |                               |          | Information            | Advanced    | Device software | Co | onnectio | m |
| _ |                               |          |                        | <           | \$              |    | 1        | C |
| 1 | Vocom2-7100237                | et.      | General                |             |                 |    |          |   |
| V | SN 07100237                   | Ψ        | Device Name<br>Sticker | Vocom<br>00 | 12-7100237      |    |          |   |
| 6 | Vocom2-7100207<br>SN 07100207 | e‡∎<br>₽ | Extended               |             |                 |    |          |   |
|   |                               |          | Serial Number          | 07100       | 237             |    |          |   |

1 Options menu button

|    | ,         | Vocom C                                                     | onfigurator                                   |               |           |  |
|----|-----------|-------------------------------------------------------------|-----------------------------------------------|---------------|-----------|--|
|    | 4         | Information                                                 |                                               |               |           |  |
| _  | Mapping   |                                                             | a la la la la la la la la la la la la la      |               |           |  |
|    |           | General                                                     |                                               |               |           |  |
|    | Logging   | Device Name<br>Sticker                                      | Vocom2-710023                                 | 37            |           |  |
|    | English * | ₽ Extended                                                  |                                               |               |           |  |
|    |           | Serial Number<br>Variant<br>Paired<br>Client Name<br>Status | 07100237<br>Tough<br>Yes<br>VolvoWork<br>Idle |               |           |  |
|    |           | Connection                                                  |                                               |               |           |  |
|    |           | Type<br>IPv6 Address                                        | USB<br>fe80::ccba:99ff:                       | :fe05:fcb0%41 |           |  |
| (j | About     |                                                             |                                               |               |           |  |
| ×  | Exit      | ware version Driver                                         | version Hardware v                            | version       | Client II |  |

## 6.4.1 Language settings

The VOCOM II Config Application has built-in multi-language support. English is the default display language.

To change the display language, perform the following steps:

**1** Use the language drop down menu under the Options menu to select another display language.

2 Restart the VOCOM II Config Application.

## 6.4.2 Logging configuration

Log levels can be changed per logging module.

The available VOCOM II logging modules are as follows:

| Logging module     | Description                    | Scope                          |
|--------------------|--------------------------------|--------------------------------|
| J2534              | J2534 API logging              | Windows logs and device traces |
| J2534-1            | J2534-1 API logging            | Windows logs and device traces |
| RP1210             | RP1210C API logging            | Windows logs and device traces |
| VocomConfiguration | VOCOM II Config API<br>logging | Windows logs                   |
| VocomLocate        | VOCOM II Locate API<br>logging | Windows logs                   |
| VocomService       | VOCOM II Service logging       | Windows logs                   |

Tab. 6–5: VOCOM II logging modules

To change the log level of a particular module, perform the following steps:

Open the **Logging** configuration page by clicking **Logging** in the Options menu.

- 1 Change the Log level of one or more Logging modules.
- 2 Click Save.

**NOTE** Log level changes will immediately take effect after step 3 No reboot is necessary.

|           |                               |          | Vocom                       | Configurator |                 |       | - 🗆 ×  |
|-----------|-------------------------------|----------|-----------------------------|--------------|-----------------|-------|--------|
| _         |                               |          | Information                 | Advanced     | Device software | Conne | ection |
| =         |                               |          |                             | 4            | 8               | 8     | r C    |
| 17        | Vocom2-7100237                | eța.     | $\leftarrow$ Logging        |              | $\sim$          |       |        |
|           | SN 07100237                   | Ŷ        | Module                      | Log level    | (1)             |       |        |
| 4         | Vocom2-7100207<br>SN 07100207 | ₽Ĵ#<br>¢ | J2534                       | INFO         |                 |       |        |
|           |                               |          | J2534-1                     | INFO         |                 |       |        |
|           |                               |          | RP1210C                     | INFO         | [···]           |       |        |
|           |                               |          | VocomConfiguration          |              | 1 3             |       |        |
|           |                               |          | VocomLocate                 | NONE         | / Y             |       |        |
|           |                               |          | VocomService                | INFO         | -2              |       |        |
|           |                               |          | Size                        | WARNING      |                 |       |        |
|           |                               |          | O Unlimited                 | ERROR        | -               |       |        |
|           |                               |          | <ul> <li>Limited</li> </ul> |              |                 |       |        |
| Fig. 6–23 | E Logging configu             | ration   | page                        |              |                 |       |        |
| 1 Log     | level menu butto              | n        |                             | 3 Save b     | outton          |       |        |

2 Log levels menu

Changing the log level for components with scope "Windows logs and device traces" will affect both the log level on device side and on PC side. This is the case for the VOCOM II diagnostic APIs, i.e. RP1210C API and J2534/J2534-1 API.

Downloading device traces can be accomplished through the VOCOM II Config Application. ( $\Rightarrow$  Chap. 6.5.1 "Download page")

VOCOM II Windows logs can be found under: C:\ProgramData\ACTIA I+ME GmbH\VOCOM II\Log.

**NOTE** Logging levels will be reset to their default values by an installer update.

## 6.4.3 RP1210 device mapping

To change the mapping of logical RP1210 Device IDs to VOCOM II devices, perform the following steps:

Go to the **Mapping** configuration page found under the Options menu.

2 Assign one or more Device IDs to VOCOM II serial numbers.

▶ In the **Mode** column, select the connection mode to be used for a particular Device ID.

► In the **Device** column, select the VOCOM II serial number to be assigned to a particular Device ID.

3 Click Save.

|     | Vocom Configurator |            |         |             |           |         |            |            | — c |            |   |  |  |
|-----|--------------------|------------|---------|-------------|-----------|---------|------------|------------|-----|------------|---|--|--|
| _   |                    |            | I       | information | P         | dvanced | Devic      | e software | C   | onnectio   | n |  |  |
| =   |                    |            |         |             |           | \$      | >          |            | 8   | 1          | C |  |  |
| A   | Vocom2-7100237     | र्गत       | ←       | Mapping     |           |         |            |            |     |            |   |  |  |
| ~   | SN 07100237        | Ŧ          | ID      | Mode        |           | Device  |            | Name       |     |            |   |  |  |
| 3   | Vocom2-7100207     | ÷          | 1       | USB         |           | Any     |            | VOCOM II   |     | $\bigcirc$ |   |  |  |
|     |                    |            | 2       | WLAN        |           | Any     |            | VOCOM II   |     | Ý          |   |  |  |
|     |                    |            | 3       | Auto        |           | None    |            | VOCOM II   |     |            |   |  |  |
|     |                    |            | 4       | Auto        |           | None    |            | VOCOM II   |     |            |   |  |  |
|     |                    |            | 5       | Auto        |           | None    |            | VOCOM II   |     |            |   |  |  |
|     |                    |            | 6       | Auto        | ••••      | None    |            | VOCOM II   |     |            |   |  |  |
|     |                    |            | 7       | Auto        |           | None    |            | VOCOM II   |     |            |   |  |  |
|     |                    |            | 8       | Auto        |           | None    |            | VOCOM II   |     |            |   |  |  |
|     |                    |            |         |             |           |         |            |            |     |            |   |  |  |
| Con | Inection mode      | Firmware v | version | Drive       | r version | н       | ardware ve | rsion      | ,   | Client ID  |   |  |  |

1 Mapping columns 2

2 Save button

**NOTE** The RP1210 Device ID mapping will be reset by an installer update.

The default RP1210 Device ID mapping is as follows:

| Device ID                | Mapping                                                   |
|--------------------------|-----------------------------------------------------------|
| RP1210 Device ID 1       | Map to first USB-connected VOCOM II from Device list.     |
| RP1210 Device ID 2       | Map to first WLAN-connected VOCOM<br>II from Device list. |
| RP1210 Device IDs 3 to 8 | Not mapped by default.                                    |

Tab. 6–6: Default RP1210 Device ID mapping

In case of two WLAN-connected VOCOM II operated from a client PC, perform the following steps to change the RP1210 device mapping on that PC:

- 1 Go to the **Mapping** configuration page found under the Options menu.
- 2 Perform the Device ID assignment for each of the two WLAN-connected devices.
- 3 Click Save.

|   |                |     |    | Vocom       | Configura | ator       |       |            |      |           |     |
|---|----------------|-----|----|-------------|-----------|------------|-------|------------|------|-----------|-----|
|   |                |     | 1  | Information | A         | dvanced    | Devic | e software | (    | Connectio | PIT |
|   |                |     |    |             |           | 4          | 8     |            | 8    | 1         |     |
|   | Vocom2-7100237 | e]u | ←  | Mapping     |           |            |       |            |      |           |     |
| 2 | SN 07100237    | ţ   | ID | Mode        |           | Device     |       | Name       |      |           |     |
| > | Vocom2-7100207 | Ŷ   | 1  | USB         |           | Any        |       | VOCOM II   |      |           |     |
|   |                |     | 2  | WLAN        |           | SN07100237 |       | Vocom2-710 | 0237 |           |     |
|   |                |     | 3  | WLAN        |           | SN07100207 |       | Vocom2-710 | 0207 |           |     |
|   |                |     | 4  | Auto        |           | None       |       | VOCOM II   |      |           |     |
|   |                |     | 5  | Auto        |           | None       |       | VOCOM II   |      |           |     |
|   |                |     | 6  | Auto        |           | None       |       | VOCOM II   |      |           |     |
|   |                |     | 7  | Auto        |           | None       |       | VOCOM II   |      |           |     |
|   |                |     | 8  | Auto        |           | None       |       | VOCOM II   |      |           |     |
|   |                |     |    |             |           | 2          |       |            |      | Save      |     |
|   |                |     |    |             |           |            |       |            |      | 3         |     |
|   |                |     |    |             |           |            |       |            |      | $\odot$   |     |

3 Save button

- 1 Options menu
- 2 Mapping columns

## 6.4.4 PassThru Configurator

To select the active J2534/J2534-1 PassThru device, perform the following steps:

**1** Go to the VOCOM II PassThru Configurator tool found under the Options menu in the VOCOM II Config Application.

2 In the **PassThru Configurator** dialog, enter the serial number of the VOCOM II device that will be used as PassThru device on the client PC.

### 3 Click OK.

| VOCOM II PassThru Configura | tor                                                                                                    |
|-----------------------------|----------------------------------------------------------------------------------------------------|
| VOCOM II                    | PassThru Configurator                                                                                                    |
|                             | This configuration tool will select the VOCOM II device<br>which will be used by J2534 / J2534-1 API. Please<br>make sure that the device is reachable by network. |
|                             | VOCOM II Device Selection Serial Number: <b>7100220</b>                                                                                                    |
|                             | OK Cancel                                                                                                    |
|                             | (1) (2)                                                                                                    |

1 Serial Number 2 OK button

**NOTE** The VOCOM II serial number is a 7-digit string of the form "7xxxxxx", e.g. 7100200.

**NOTE** The VOCOM II PassThru device settings are reset by an installer update.

### 6.4.5 Help and About menus

At the bottom of the Options menu you will find the Help and About items.

Clicking on the **Help** item will open and display the VOCOM II Tough Operation Instructions (this document).

Clicking on the About item displays version information for VOCOM II Config Application

## 6.5 Advanced menu functions

The Advanced menu offers the following three options:

| Option       | Description                                                           |
|--------------|-----------------------------------------------------------------------|
| Download     | Download VOCOM II service logs and protocol traces.                   |
| Self Test    | Perform VOCOM II Self Test (external Self Test adapter is necessary). |
| Error Memory | Display / clear contents of VOCOM II Error<br>Memory.                 |

Tab. 6–7: Advanced menu options

You can navigate to the respective page by clicking on the corresponding section.

|           | (1)                |                |                            |                               |                    |                 |    |          |   |
|-----------|--------------------|----------------|----------------------------|-------------------------------|--------------------|-----------------|----|----------|---|
|           | Vocom Configurator |                |                            |                               |                    |                 |    |          |   |
| _         |                    |                | Information                | Adv                           | anced              | Device software | Co | nnectior | 1 |
| =         |                    |                |                            |                               | 4                  |                 |    | 1        | C |
|           | Vocom2-7100237     | ața.           | Download<br>Advanced do    | d<br>wnload functior          | ns for selected de | vice 2          |    |          |   |
|           | Vocom2-7100207     | ţ              | Self Test<br>Diagnostic ar | nd test function:             | s for selected dev | ice 3           |    |          |   |
|           |                    |                | Error Mer<br>Displays the  | <b>mory</b><br>Error Memory - | Messages           |                 |    |          |   |
|           |                    |                |                            |                               |                    |                 |    |          |   |
|           |                    |                |                            |                               |                    |                 |    |          |   |
|           |                    |                |                            |                               |                    |                 |    |          |   |
|           |                    |                |                            |                               |                    |                 |    |          |   |
|           |                    |                |                            |                               |                    |                 |    |          |   |
| Con       | nection mode       | -<br>irmware v | version                    | Driver version                | Ha                 | ardware version | C  | lient ID |   |
|           | USB                | 03.03.00       | 0.359                      | 3.3.0.749                     |                    | IR14423D        | Vo | lvoWork  |   |
| Fig. 6–27 | : Advanced menu    |                |                            |                               |                    |                 |    |          |   |
| 1 Adva    | anced tab          |                |                            | 3                             | Self Test          |                 |    |          |   |
| 2 Dow     | nload              |                |                            | 4                             | Error Me           | mory            |    |          |   |

#### 6.5.1 Download page

The Download page offers the possibility to get log files from VOCOM II. This information is typically needed for debugging purposes and support cases (i.e. the user help desk may request this data from you).

The following two sources of logging data are available:

| Source          | Description                                               |
|-----------------|-----------------------------------------------------------|
| Message tracing | Protocol traces from VOCOM II<br>RP1210 and J2534 servers |
| Service data    | Complete device logs needed for<br>support cases          |

Tab. 6-8: Logging data sources

NOTE Logging data will be provided as zip-archive for each source.

To download VOCOM II log files, perform the following steps:

- 1 Choose the source of logging data you want to download.
- 2 Select the target folder for the download.
- 3 Change the name of the file to be stored (optional).
- 4 Click Downloads device logs to specified location to download.

|                                 | Vocom                                                       | Configurator                         |                 |     | - 🗆 ×     |  |  |  |
|---------------------------------|-------------------------------------------------------------|--------------------------------------|-----------------|-----|-----------|--|--|--|
| _                               | Information                                                 | Information Advanced Device software |                 |     |           |  |  |  |
| =                               |                                                             | 4                                    | 8               | 8 / | C         |  |  |  |
| Vocom2-7100237 🖞                |                                                             | )<br>rce of download                 | Message Tracing | =(· | 1)        |  |  |  |
| Vocom2-7100207                  | Destination of downloa<br>Folder C:\Temp<br>Filename Traces | ad                                   |                 |     | ]•<br>(4) |  |  |  |
| Fig. 6–28: Download traces from | VOCOM II                                                    |                                      |                 |     |           |  |  |  |
| 1 Source of download            |                                                             | 3 Filenam                            | ne              |     |           |  |  |  |

- 1 Source of download
- 2 Destination of download 4 Download button

## 6.5.2 Self Test page

VOCOM II Self Test tests the proper functioning of internal and external hardware interfaces, in particular the vehicle communication interfaces such as CAN, J1708, KLINE as well as the relays of the internal OBD Mux and Pull-up resistors.

**NOTE** A special VOCOM II Self Test adapter is needed to perform a complete Self Test. The Self Test adapter has to be plugged into the ECTA / OBD connector. Without a connected Self Test adapter some of the tests will fail.

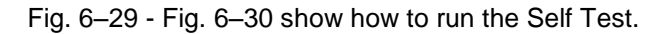

|          |                               |                | Vocom       | Configurator |                 |                 |
|----------|-------------------------------|----------------|-------------|--------------|-----------------|-----------------|
|          |                               |                | Information | Advanced     | Device software | Connection      |
| =        |                               |                |             | 4            | >               | 8 / C           |
| Ø        | Vocom2-7100237                | ъţа            | ← Self Test |              |                 |                 |
| <b>B</b> | Vocom2-7100207<br>SN 07100207 | τ <sup>φ</sup> |             |              |                 | Soft Scill Test |

1 Self Test execute button

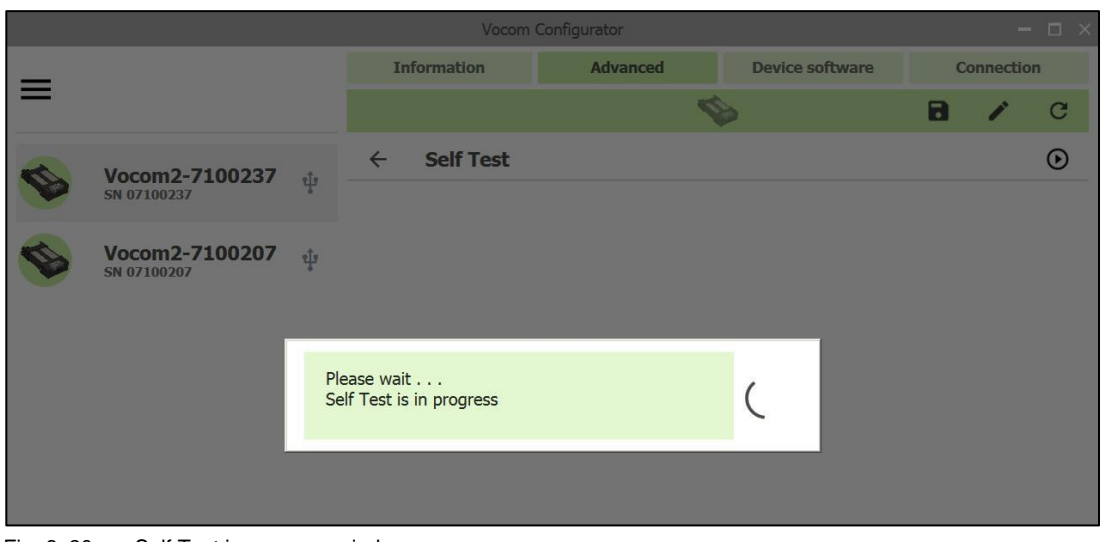

Fig. 6–30: Self Test in progress window

Fig. 6-31 shows the Self Test result page. The shown test result is failed due to missing test adapter.

|            | 1 2                  |                   |                                                                                                    |                                                                                                    |               |           |            |               |        |            |  |  |
|------------|----------------------|-------------------|----------------------------------------------------------------------------------------------------|----------------------------------------------------------------------------------------------------|---------------|-----------|------------|---------------|--------|------------|--|--|
|            |                      |                   |                                                                                                    | Vocom                                                                                                    | n Configura   | itor      |            |               |        | - 🗆 ×      |  |  |
| _          |                      |                   | In                                                                                                    | ormation                                                                                                    | A             | dvanced   | Der        | vice software | Conn   | ection     |  |  |
| =          |                      |                   |                                                                                                    |                                                                                                    |               |           | Ø          |               | 8 /    | r C        |  |  |
| D          | Vocom2-7100237       | <u>eîs</u>        | ÷                                                                                                    | Self Test                                                                                                    |               | Test Resu | lt: failed | with HW pro   | oblem  | lacksquare |  |  |
|            | SN 07100237          | Û                 | SF2 SW Infr<br>SF2 Version<br>FPGA Versic<br>Memsize=1:<br>Used Mem I<br>Memsize=1:<br>Used Mem I<br>Memsize=1:<br>Used Memsize<br>Set OBD7 P<br>Keyon volta<br>Set OBD7 P<br>Keyon volta<br>Set OBD7 P<br>Keyon volta<br>Set OBD7 P<br>Keyon volta<br>Set OBD7 P<br>Set OBD7 P<br>Se | = v0.05.69<br>= v0.05.69<br>= 00.05.69<br>= 00.05.69<br>= 00.05.69<br>= 00.05.69<br>= 00.05.69<br>= 00.05.69<br>= 00.05.69<br>= 00.05.169<br>= 00.05.169<br>= 00.05.169<br>= 00.05.169<br>= 00.05.169<br>= 00.05.169<br>= 00.05.169<br>= 00.05.169<br>= 00.05.169<br>= 0.05.169<br>= 0.05. | 2017-10:44:25 |           |            |               |        | ц.         |  |  |
| Con        | nnection mode        | Firmware v        | rersion                                                                                                    | Dr                                                                                                    | iver version  |           | Hardware   | version       | Client | t ID       |  |  |
| Fig. 6-31: | : Self Test result p | 03.03.00.<br>Dage | .359                                                                                                    |                                                                                                    | 3.3.0.749     |           | IR144      | 23D           | Volvo  | Work       |  |  |

1 Self Test information

2 Test Result messages

## 6.5.3 Error Memory page

VOCOM II logs critical events and errors in an internal Error Memory.

The contents of the internal **Error Memory** can be displayed, filtered and reset through the Error Memory page of the VOCOM II Config Application.

- To load the Error Memory and to display present events, click the Refresh button.
- To reset the Error Memory, click the Delete button.

**NOTE** Clearing the **Error Memory** will also reset the state of the warning LEDs.

• To display only specific error types, click on the Filter button.

|      |                |   |               |                   |                 | 123        |
|------|----------------|---|---------------|-------------------|-----------------|------------|
|      |                |   | Voc           | om Configurator   |                 | - c ×      |
| _    |                |   | Information   | Advanced          | Device software | Connection |
| —    |                |   |               |                   | Ø               |            |
|      | Vocom2-7100237 | + | ← Error Me    | mory              |                 | ¢ ∎ [1]    |
| V    | SN 07100237    | ų | 🛉 1011 Voltag | ge critically low |                 | -          |
|      |                |   | 🛉 1011 Voltag | ge critically low |                 | *          |
| 0    | Vocom2-7100207 | ŵ | 🛉 1011 Voltag | ge critically low |                 | *          |
|      | SN 07100207    |   | 🛉 1011 Voltag | ge critically low |                 | *          |
| **** |                |   | 🛉 1012 Voltag | ge high           |                 | *          |
|      |                |   | 🛉 1012 Voltag | ge high           |                 | -          |
|      |                |   | 🕈 1011 Voltag | ge critically low |                 | •          |
|      |                |   | 🛉 1011 Voltag | ge critically low |                 | *          |
|      |                |   | 🛉 1011 Voltag | ge critically low |                 | *          |
|      |                |   |               |                   |                 |            |
|      |                |   |               |                   |                 |            |

Fig. 6–32: Error Memory page

1 Refresh button

3 Filter button

2 Delete button

To display the extended description of an event, click on one of the down-arrows of an **Error Memory** entry.

## 7 Operation

## 7.1 WLAN mode operation

### 7.1.1 Prerequisites

- Make sure the VOCOM II Windows software has been installed on the client PC.
- ► Configure the WLAN interface for operation in one of the WLAN modes. (⇒ Chap. 6.3. "WLAN configuration")

To use the WLAN interface, perform the following steps:

- 1 Unplug the device from the USB port of the PC.
- 2 Connect the ECTA / OBD cable to the vehicle / platform.
- **3** Power the device from vehicle side.

### 7.1.2 WLAN-Direct mode

**NOTE** WLAN-Direct is the default WLAN operation mode of VOCOM II. In this mode, VOCOM II operates as an Access Point to which you can directly connect from your PC.

To connect to VOCOM II from your PC via WLAN-Direct, perform the following steps:

**NOTE** For details regarding default settings for SSIDs and passwords (⇒ Chap. 6.3.2 "WLAN Infrastructure Mode")

- 1 Disconnect VOCOM II from USB port and power on from vehicle side.
- 2 Open the Wireless Networks dialog on your PC.
- 3 Find the SSID corresponding to your VOCOM II device.
- 4 Connect to the SSID and enter the password.

If connected, the WLAN signal strength indicators of VOCOM II will be ON.

Function indicators for WLAN operation (⇒ Chap. 4.3.1 "WLAN operation mode").

## 7.1.3 WLAN device access in RP1210 API

The RP1210 Device ID mapping can be controlled through the VOCOM II Config Application. (⇒ Chap. 6.4.3 "RP1210 device mapping")

The default RP1210 Device ID for WLAN connected devices is Device ID 2. By using Device ID 2 in RP1210\_ClientConnect, you connect to the first VOCOM II WLAN device found in the Device list.

For workshops and applications with several wireless VOCOM II units, you have to manually setup the RP1210 device mapping in VOCOM II Config Application.

## 7.2 USB mode operation

### 7.2.1 Prerequisite

► Make sure that the VOCOM II Windows software has been installed on the PC. (⇒ Chap. 5 "Installation".)

## 7.2.2 USB mode

► To connect the VOCOM II device to the USB port of the PC, use the 12-pin ECTA / USB cable.

► To connect the VOCOM II device to the vehicle / platform, use the 26-pin ECTA / OBD cable.

When connected via USB, the VOCOM II device is represented in the Windows Device Manager as network adapter named "VOCOM II Tough".

Function indicators for USB operation (⇒ Chap. 4.3.2 "USB operation mode")

## 8 Troubleshooting

## 8.1 General procedure

To carry out troubleshooting, perform the following steps:

- 1 Make sure that the product is keyed on.
- 2 Check the instrument cluster and make sure that the battery voltage is correct.
- 3 Make sure that the vehicle cable is not damaged and none of the PINs are bent.
- 4 Make sure that the LED status is as described. (⇒ Chap. 4.3.2 "USB operation mode")
- 5 Narrow down the problem.
- ► Try with a different working vehicle cable.
- ▶ Try with a different working USB cable and USB slot on the PC.
- ► Try with another working communication unit (VOCOM II).
- ► Try with another working PC.

**6** If using WLAN, check that the WLAN is working properly. Consult your local IT support for advanced checking of WLAN.

NOTE If none of the above solves the problem, contact Support with the logs for support cases. (⇒ Chap. 6.5.1 "Download page")

## 8.2 VOCOM II error codes

VOCOM II logs critical events and errors in an internal **Error Memory**. (⇒ Chap. 6.5.3 "Error Memory page")

The following overview will help you to determine possible faults and their causes and to carry out troubleshooting procedures.

The function indicators help you to detect possible faults.

If you cannot rectify a fault, please contact an authorized specialist or the Customer Service organization.

| Error code | Fault                      | Cause                                                                                              | Solution                                                                                         |  |  |  |  |  |
|------------|----------------------------|----------------------------------------------------------------------------------------------------|--------------------------------------------------------------------------------------------------|--|--|--|--|--|
| 0001       | Wrong PSK                  | WLAN password<br>does not match the<br>password on the<br>Access Point.                            | Reenter password and make sure it matches password on Access Point.                              |  |  |  |  |  |
| 0003       | Login credentials<br>error | User name and / or<br>password for<br>authentication were<br>rejected by<br>authentication server. | Make sure user name / identity<br>and / or password match those<br>on the authentication server. |  |  |  |  |  |

| 0004 | Certificate invalid                     | Client certificate was rejected.                                                                                 | Upload a valid client certificate to the device.                                                                                             |  |  |  |  |  |
|------|-----------------------------------------|----------------------------------------------------------------------------------------------------|----------------------------------------------------------------------------------------------------|--|--|--|--|--|
| 0005 | Certificate expired                     | Client certificate has expired.                                                                                  | Upload a valid client certificate to the device.                                                                                             |  |  |  |  |  |
| 0006 | Certificate not yet valid               | Client certificate is not yet valid.                                                                             | Upload a valid client certificate to the device.                                                                                             |  |  |  |  |  |
| 0007 | Wrong server<br>certificate             | Certificate sent by<br>authentication server<br>could not be<br>validated with<br>installed root<br>certificate. | Make sure the root certificate<br>on the device is the same used<br>by the network you wish to<br>connect to.                                |  |  |  |  |  |
| 0008 | IEEE 802.1X<br>authentication<br>failed | Login credentials<br>were rejected by<br>authentication server.                                                  | Make sure to use a valid certificate or user name and password.                                                                              |  |  |  |  |  |
| 0100 | Client connect<br>with wrong PSK        | A client tried to<br>connect with an<br>invalid password.                                                        | Make sure the password is correct.<br>Check for unauthorized WLAN users.                                                                     |  |  |  |  |  |
| 1001 | Temperature high                        | Temperature is very<br>high, warning state<br>entered.                                                           | Switch on A/C or find another<br>means of cooling the device;<br>alternatively, stop using it until<br>ambient temperature is low<br>enough. |  |  |  |  |  |
| 1002 | Temperature<br>critical                 | Temperature has<br>reached or exceeded<br>critical value, system<br>will be powered<br>down.                     | Device has powered down;<br>wait until ambient temperature<br>is low enough.                                                                 |  |  |  |  |  |
| 1010 | Voltage low                             | The voltage is lower than it should be.                                                                          | Check the vehicle battery.                                                                                                    |  |  |  |  |  |

| 1011 | Voltage critically<br>low                                  | The voltage is<br>critically low, proper<br>operation can no<br>longer be<br>guaranteed.     | Check the vehicle battery.                           |  |  |  |  |
|------|------------------------------------------------------------|----------------------------------------------------------------------------------------------|------------------------------------------------------|--|--|--|--|
| 1012 | Voltage high                                               | The voltage is higher than it should be.                                                     | Check the vehicle battery or charger.                |  |  |  |  |
| 1013 | Voltage critically<br>high                                 | The voltage is<br>critically high, proper<br>operation can no<br>longer be<br>guaranteed.    | Check the vehicle battery or charger.                |  |  |  |  |
| 1100 | Update failed due<br>to failed<br>checksum check           | The image contents<br>as written to the flash<br>memory were found<br>to be corrupted.       | Try the update again later.                          |  |  |  |  |
| 1101 | Update failed,<br>image did not<br>boot                    | The image failed to<br>boot properly, for<br>instance due to<br>power loss during<br>update. | Try the update again later.                          |  |  |  |  |
| 1102 | Update failed,<br>image had invalid<br>format              | The file used for<br>update was not a<br>valid VOCOM II<br>update image file.                | Use only official, authorized update images.         |  |  |  |  |
| 1104 | Update failed,<br>image signature<br>check did not<br>nass | The image file was<br>modified or<br>corrupted.                                              | Use only official, authorized update images.         |  |  |  |  |
| 2001 | Missing DHCP<br>address                                    | DHCP client mode<br>configured but no<br>DHCP address<br>received after n tries.             | Check network settings - is a DHCP server available? |  |  |  |  |
| 9000 | Hardware fault:<br>Flash #1                                | Firmware flash defect detected.                                                              | The device must be replaced                          |  |  |  |  |

| 9001 | Hardware fault:<br>Flash #2                 | Application flash defect detected.        | The device must be replaced                                                             |  |  |  |  |
|------|---------------------------------------------|-------------------------------------------|-----------------------------------------------------------------------------------------|--|--|--|--|
| 9002 | Hardware fault:<br>RAM                      | RAM defect detected.                      | The device must be replaced                                                             |  |  |  |  |
| 9003 | Hardware fault:<br>WLAN calibration<br>data | WLAN calibration data defect detected.    | The device must be replaced                                                             |  |  |  |  |
| 9004 | Hardware fault:<br>temperature<br>sensor    | Temperature sensor<br>cannot be accessed. | The device must be replaced                                                             |  |  |  |  |
| 9100 | CAN<br>communication                        | Error in CAN communication.               | Make sure that the Self Test adapter is plugged.                                        |  |  |  |  |
|      | error                                       |                                           | Repeat test with same Self<br>Test adapter and another unit.                            |  |  |  |  |
|      |                                             |                                           | If the other unit tests<br>successfully, get a<br>replacement for the erroneous<br>one. |  |  |  |  |
| 9101 | K-Line<br>communication                     | Error in K-Line communication.            | Make sure that the Self Test<br>adapter is plugged.                                     |  |  |  |  |
|      | error                                       |                                           | Repeat test with same Self<br>Test adapter and another unit.                            |  |  |  |  |
|      |                                             |                                           | If other unit tests success-<br>fully, get a replacement for<br>erroneous one.          |  |  |  |  |
| 9102 | DolP                                        | Error in DoIP communication.              | Make sure that the Self Test<br>adapter is plugged.                                     |  |  |  |  |
|      | communication<br>error                      |                                           | Repeat test with same Self<br>Test adapter and another unit.                            |  |  |  |  |
|      |                                             |                                           | If other unit tests success-<br>fully, get a replacement for<br>erroneous one.          |  |  |  |  |

| 9103 | J1708<br>communication<br>error                                 | Error in J1708<br>communication.                                         | Make sure that the Self Test<br>adapter is plugged.<br>Repeat test with same Self<br>Test adapter and another unit.<br>If other unit tests success-<br>fully, get a replacement for<br>erroneous one. |
|------|-----------------------------------------------------------------|--------------------------------------------------------------------------|----------------------------------------------------------------------------------------------------|
| 9200 | WLAN Self Test<br>unsuccessful                                  | Connection to the network unsuccessful after timeout.                    | Make sure that network<br>settings and credential match<br>the network you wish to<br>connect to.                                                                                                    |
| 8000 | USB unplugged<br>while diagnostics<br>session active            | USB unplugged while<br>diagnostics session<br>active.                    | Plug device.                                                                                                    |
| 8001 | Communication<br>with vehicle<br>communication<br>CPU disturbed | Vehicle<br>communication CPU<br>is unreachable,<br>connection disturbed. | Unplug device completely,<br>then plug it in and try again.<br>Update to latest firmware.                                                                                                    |
| 8010 | RP1210App<br>crashed (certain<br>LED status)                    | Abnormal end due to crash                                                | Re-power device and try again.<br>Update to latest firmware.                                                                                                    |
| 8011 | PTApp crashed<br>(certain LED<br>status)                        | Abnormal end due to crash                                                | Re-power device and try again.<br>Update to latest firmware.                                                                                                    |

Tab. 8–1: Troubleshooting machine faults of VOCOM II

## 9 Maintenance

Maintenance work serves to maintain the operational readiness and prevent premature wear. Maintenance is divided into:

- Care and cleaning
- Checks and updates
- Repairs

## 9.1 Care and cleaning

When cleaning the exterior of the device, proceed as follows:

- Remove dirt.
- Remove loose dirt and dust using a moist cloth.

## 9.2 Checks and updates

Checks and updates are divided into:

- Regular checks
- Firmware updates

**NOTE** The device is maintenance-free with the exception of regular firmware updates and the possibility to perform Self Tests.

### 9.2.1 Regular checks

To ensure that the device is in proper operating condition, you must regularly perform Self Tests and check that the device functions properly. ( $\Rightarrow$  Chap. 6.5.2 "Self Test page")

Report any defects found.

▶ Immediately report any defects found to the responsible supervisor. At shift change, the off-going member of staff must pass on any defects found as well as measures already taken.

If there are defects that affect the operational safety, take the device out of service.

### 9.2.2 Firmware updates

(⇒ Chap. 6.2.4 "Perform Firmware Update")

### 9.3 Repairs

Repair works include the replacement of the complete VOCOM II device and are only required when components are damaged by wear or other external circumstances.

Do not repair the VOCOM II device yourself.

## 10 Decommission

## 10.1 Switch off VOCOM II

To switch off VOCOM II, perform the following steps:

- Switch off the device.
- Disconnect the cables from the device.

### 10.2 Recommission

To recommission VOCOM II, perform the following steps:

- Switch on the device.
- Connect the cables to the device.

## 10.3 Final decommission / disposal

After the end of its useful life, VOCOM II must be properly taken out of service and disposed of.

The device contains electrical components that must be disposed of separately.

- Ensure that the disposal is done properly and in an environmentally sound way.
- ► Do not dispose VOCOM II with household waste.
- Bring the device to a specialist company for proper disposal.
- Observe the national and local regulations during disposal.
- ► Observe WEEE Directive 2012/19/EU.

## 11 Technical specifications

| Parameter                | Description                                                                                                    |  |  |  |  |  |  |
|--------------------------|----------------------------------------------------------------------------------------------------|--|--|--|--|--|--|
| Dimensions (W x H x D)   | 160 mm x 91 mm x 44 mm                                                                                          |  |  |  |  |  |  |
| Weight                   | Approx. 400 g                                                                                                   |  |  |  |  |  |  |
| Temperature range        | -40 to +85°C / -40 t0 +185°F                                                                                    |  |  |  |  |  |  |
| EMC                      | CE and E1-marking                                                                                               |  |  |  |  |  |  |
| Voltage ratings          | Electrical Letter code A and E<br>6 to 32 V operating voltage                                                   |  |  |  |  |  |  |
| Vehicle / Platform       |                                                                                                    |  |  |  |  |  |  |
| Power supply             | 12 V/24 V operation, VBAT: 6 to 32 V, max. 36 V                                                                 |  |  |  |  |  |  |
| Vehicle connector        | 26-pin ECTA connector                                                                                           |  |  |  |  |  |  |
| Host connector           | 12-pin ECTA connector                                                                                           |  |  |  |  |  |  |
| Vehicle interfaces       |                                                                                                    |  |  |  |  |  |  |
| CAN                      | 1 x CAN2.0B with up to 1 Mbit/s<br>1 x CAN FD with up to 8 Mbit/s                                               |  |  |  |  |  |  |
| J1708                    | 1 x J1708                                                                                                    |  |  |  |  |  |  |
|                          | J1708 bus topology, 20 nodes @9600 bit/s<br>J1708 high-speed 1 to 1 @14400, 19200, 38400,<br>57600_115200 bit/s |  |  |  |  |  |  |
| K-Line                   | 1 x K-Line                                                                                                    |  |  |  |  |  |  |
|                          | 1 x K-Line 5 V (non OBD)                                                                                        |  |  |  |  |  |  |
| DoIP / Ethernet          | 100Base-TX, supports DoIP Type A and Type B                                                                     |  |  |  |  |  |  |
| Digital I/O              | 3 x Digital In (non OBD)<br>3 x Digital Out (non OBD)                                                           |  |  |  |  |  |  |
| Protocol support         | ISO 11898, ISO 15765-2, SAE J1939, SAE J1708,<br>ISO 9141, KWP 2000, ISO 13400-2                                |  |  |  |  |  |  |
| Legacy protocols         | Knorr/Wabco ABS, NIRA EDC1, Volvo Penta MEFI,<br>BOSCH EDC, J1708 DIS, Geartronic, SL2, Q/A,                    |  |  |  |  |  |  |
|                          | Free Running                                                                                                    |  |  |  |  |  |  |
| Smartcable               | SL2, Q/A, Free Running                                                                                          |  |  |  |  |  |  |
| USB / Ethernet interface | USB 2.0 with 480 Mbit/s                                                                                         |  |  |  |  |  |  |
|                          | USB/Ethernet communication via RNDIS interface                                                                  |  |  |  |  |  |  |

| WLAN interface   | IEEE 802.11 a/b/g/n                                                                 |  |  |  |  |  |  |  |
|------------------|-------------------------------------------------------------------------------------|--|--|--|--|--|--|--|
|                  | Dual band support 2.4/5 GHz<br>MIMO support, 2 WLAN antennas<br>WiFi-Direct support |  |  |  |  |  |  |  |
| Diagnostic APIs  | RP1210C, J2534, J2534-1, VOCOM II Smartphone<br>API                                 |  |  |  |  |  |  |  |
| Processing       |                                                                                     |  |  |  |  |  |  |  |
| Connectivity CPU | Qualcomm / Atheros AR9350 SoC                                                       |  |  |  |  |  |  |  |
| ,                | Qualcomm / Ameros Artsoso 000                                                       |  |  |  |  |  |  |  |
| Vehicle CPU      | SmartFusion2 SoC                                                                    |  |  |  |  |  |  |  |

Tab. 11-1: Technical specifications of VOCOM II

## 12 Appendix

## 12.1 WLAN country settings

| CC  | Country                  | Req S | up Cert | 1-11<br>2402-2472 | 12-13<br>2457-2482 | 36-48<br>5170-5250 | PS  | 52-64<br>5250-5330 | PS     | 100-140<br>5490-5710 | PS | 144<br>5710-5730 | PS         | 149-165<br>5735-5835 | PS      | Comment                                                               |
|-----|--------------------------|-------|---------|-------------------|--------------------|--------------------|-----|--------------------|--------|----------------------|----|------------------|------------|----------------------|---------|-----------------------------------------------------------------------|
| 00  | Default                  |       | _       | 20                | 0                  | 0                  |     | 0                  | x      | 0                    |    | 0                |            | 0                    |         | The factory WLAN setting is 2.4.GHz AP mode<br>with CH 1-11 and 20dbm |
| AF  | United Arab Emirates     | ×     | x       | 20                | 20                 | 17                 |     | 20                 | x      | 20                   | x  | 20               | x          | 14                   | x       |                                                                       |
| AR  | Argentina                | x     | x       | 20                | 20                 | 17                 |     | 20                 | x      | 20                   | x  | 20               | x          | 14                   | x       |                                                                       |
| AT  | Austria                  | x     | x R&TTE | 20                | 20                 | 17                 |     | 20                 | x      | 20                   | x  | 0                |            | 0                    |         |                                                                       |
| AU  | Australia                | x     | x       | 20                | 20                 | 17                 |     | 20                 | x      | 20                   | x  | 0                | -          | 14                   | x       |                                                                       |
| BE  | Belgium                  | x     | x R&TTE | 20                | 20                 | 17                 |     | 20                 | x      | 20                   | x  | 0                |            | 0                    | 2       |                                                                       |
| BG  | Bulgaria                 | x     | x R&TTE | 20                | 20                 | 17                 |     | 20                 | х      | 20                   | x  | 0                |            | 14                   |         | Channel 147 allowed as well                                           |
| BR  | Brazil                   | x     | x       | 20                | 20                 | 17                 |     | 20                 | x      | 20                   | x  | 20               | x          | 14                   | x       | · · · · · · · · · · · · · · · · · · ·                                 |
| BY  | Belarus                  | x     | x       | 20                | 20                 | 17                 |     | 20                 | х      | 20                   | x  | 0                |            | Q.                   |         |                                                                       |
| CA  | Canada                   | x     | x FCC   | 20                | O                  | 17                 |     | 20                 | x      | 20                   | x  | .20              | x          | 14                   |         | Channels 120/124/128 NOT allowed                                      |
| СН  | Switzerland              | x     | x R&TTE | 20                | 20                 | 17                 |     | 20                 | x      | 20                   | x  | 0                |            | 0                    |         |                                                                       |
| CL  | Chile                    | x     | x       | 20                | 20                 | 17                 |     | 20                 | х      | 0                    |    | 0                |            | 14                   | х       |                                                                       |
| CN  | China                    | x     | x       | 20                | 20                 | 17                 |     | 20                 | x      | 0                    |    | 0                |            | 14                   | x       |                                                                       |
| со  | Colombia                 | x     | x       | 20                | 20                 | 17                 |     | 20                 | х      | 20                   | x  | 20               | x          | 14                   | x       |                                                                       |
| CZ  | Czechia                  | x     | x R&TTE | 20                | 20                 | 17                 |     | 20                 | x      | 20                   | x  | 0                | -          | 0                    | -       |                                                                       |
| DE  | Germany                  | x     | x R&TTE | 20                | 20                 | 17                 |     | 20                 | x      | 20                   | x  | 0                | · · · ·    | 14                   | · · · · | 9 D                                                                   |
| DK  | Denmark                  | x     | x R&TTE | 20                | 20                 | 17                 |     | 20                 | х      | 20                   | x  | 0                |            | 0                    |         |                                                                       |
| DZ  | Algeria                  | x     | x       | 20                | 20                 | 17                 |     | 20                 | x      | 20                   | x  | 0                |            | 0                    |         | Only 100-132, 136/140 not allowed                                     |
| EC  | Ecuador                  | x     | x       | 20                | 20                 | 17                 |     | 20                 | х      | 20                   | x  | 20               | х          | 14                   | х       |                                                                       |
| EE  | Estonia                  | x     | x R&TTE | 20                | 20                 | 17                 |     | 20                 | x      | 20                   | x  | 0                | 1          | 0                    |         |                                                                       |
| ES  | Spain                    | x     | x R&TTE | 20                | 20                 | 17                 |     | 20                 | х      | 20                   | x  | 0                |            | 0                    |         |                                                                       |
| FI  | Finland                  | x     | x R&TTE | 20                | 20                 | 17                 |     | 20                 | x      | 20                   | x  | 0                |            | 0                    |         |                                                                       |
| FR  | France                   | x     | x R&TTE | 20                | 20                 | 17                 |     | 20                 | x      | 20                   | x  | 0                | -          | 0                    | S       |                                                                       |
| GB  | United Kingdom of Great  | x     | x R&TTE | 20                | 20                 | 17                 |     | 20                 | х      | 20                   | x  | Ö                |            | 0                    |         |                                                                       |
|     | Britain and Northern     |       |         |                   |                    |                    |     |                    | const. |                      |    | ~                |            |                      |         |                                                                       |
|     | Ireland                  |       |         |                   |                    |                    |     |                    |        |                      |    |                  |            |                      |         |                                                                       |
| GR  | Greece                   | x     | x R&TTE | 20                | 20                 | 17                 |     | 20                 | x      | 20                   | x  | 0                |            | 0                    |         |                                                                       |
| нк  | Hong Kong                | x     | x       | 20                | 20                 | 17                 |     | 20                 | x      | 20                   | x  | 8                |            | 14                   | x       |                                                                       |
| HR  | Croatia                  | x     | x R&TTE | 20                | 20                 | 17                 |     | 20                 | x      | 20                   | x  | 0                |            | 0                    |         |                                                                       |
| HU  | Hungary                  | x     | x R&TTE | 20                | 20                 | 17                 | 1.1 | 20                 | x      | 20                   | x  | 0                | <u>,</u> , | 0                    | 1       |                                                                       |
| ID  | Indonesia                | x     | x       | 20                | 20                 | 0                  |     | 0                  | 1 3    | 0                    |    | 0                |            | 14                   | x       | NOT channel 165                                                       |
| IE  | Ireland                  | x     | x R&TTE | 20                | 20                 | 17                 |     | 20                 | x      | 20                   | x  | 0                |            | 0                    |         | 1                                                                     |
| IL  | Israel                   | x     | x       | 20                | 20                 | 17                 |     | 20                 | х      | 0                    |    | 0                |            | 9                    |         |                                                                       |
| IN  | India                    | x     | x       | 20                | 20                 | 17                 |     | 20                 | x      | 0                    |    | 0                |            | 14                   | x       |                                                                       |
| IS  | Iceland                  | x     | x R&TTE | 20                | 20                 | 17                 |     | 20                 |        | 20                   | x  | 0                |            | 0                    |         |                                                                       |
| IT  | Italy                    | x     | x R&TTE | 20                | 20                 | 17                 |     | 20                 | х      | 20                   | x  | 0                |            | 0                    |         |                                                                       |
| JP  | Japan                    | x     | x       | 20                | 20                 | 17                 |     | 20                 | x      | 20                   | x  | 0                |            | 0                    |         |                                                                       |
| KR  | Korea, Republic of       | x     | x       | 20                | 20                 | 17                 |     | 20                 | х      | 20                   | х  | 0                |            | 14                   | х       |                                                                       |
| ΚZ  | Kazakhstan               | x     | x       | 20                | 20                 | 0                  | 1   | 0                  | 1 3    | 0                    |    | ٥                |            | 0                    | 2       |                                                                       |
| LT  | Lithuania                | x     | x R&TTE | 20                | 20                 | 17                 | 1.1 | 20                 | x      | 20                   | x  | 0                | ,          | 0                    |         | ·                                                                     |
| LV  | Latvia                   | x     | x R&TTE | 20                | 20                 | 17                 |     | 20                 | х      | 20                   | x  | 0                |            | 0                    |         |                                                                       |
| MX  | Mexico                   | x     | x       | 20                | 20                 | 17                 |     | 20                 | x      | 20                   | x  | 20               | x          | 14                   | x       |                                                                       |
| MY  | Malaysia                 | x     | x       | 20                | 20                 | 17                 |     | 20                 | х      | 20                   | x  | 0                |            | 14                   | х       | 100-128                                                               |
| NL  | Netherlands, NL Antilles | x     | x R&TTE | 20                | 20                 | 17                 |     | 20                 | x      | 20                   | x  | 8                |            | 14                   | x       |                                                                       |
|     | 10                       |       |         |                   |                    |                    |     |                    |        |                      |    |                  |            |                      |         |                                                                       |
| NO  | Norway                   | x     | x R&TTE | 20                | 20                 | 17                 |     | 20                 | x      | 20                   | x  | 20               | x          | 14                   | x       | Not 159, 161                                                          |
| NZ  | New Zealand              | x     | x       | 20                | 20                 | 17                 |     | 20                 | x      | 20                   | x  | 20               | x          | 14                   | x       |                                                                       |
| MO  | Oman                     | x     | х       | 20                | 20                 | 17                 |     | 20                 | x      | 20                   | x  | 0                | 5          | Ö                    | · · · · |                                                                       |
| PE  | Peru                     | x     | x       | 20                | 20                 | 17                 |     | 20                 | х      | 20                   | x  | 20               | x          | 14                   | x       |                                                                       |
| PL  | Poland                   | x     | x R&TTE | 20                | 20                 | 17                 |     | 20                 | х      | 20                   | х  | 0                |            | 0                    |         |                                                                       |
| PR  | Puerto Rico              | x     | x FCC   | 20                | 0                  | 17                 |     | 20                 | x      | 20                   | x  | 20               | x          | 14                   |         |                                                                       |
| PT  | Portugal                 | x     | x R&TTE | 20                | 20                 | 17                 |     | 20                 | х      | 20                   | x  | 8                |            | 0                    |         |                                                                       |
| QA  | Qatar                    | x     | x       | 20                | 20                 | 0                  |     | 0                  |        | 0                    |    | 0                |            | 14                   | x       |                                                                       |
| RO  | Romania                  | x     | x R&TTE | 20                | 20                 | 17                 |     | 20                 | x      | 20                   | x  | 0                |            | - 0                  | 1       |                                                                       |
| RU  | Russian Federation       | x     | x       | 20                | 20                 | 17                 |     | 20                 | х      | 20                   | x  |                  |            | 14                   | x       | 136-144                                                               |
| SA  | Saudi Arabia             | x     | x       | 20                | 20                 | 17                 |     | 20                 | x      | 20                   | x  | 0                | y          | 0                    | _       |                                                                       |
| SE  | Sweden                   | x     | x R&TTE | 20                | 20                 | 17                 |     | 20                 | х      | 20                   | х  | 0                |            | 0                    |         |                                                                       |
| SG  | Singapore                | x     | x       | 20                | 20                 | 17                 |     | 20                 | x      | 20                   | x  | 20               | x          | 14                   | x       |                                                                       |
| SI  | Slovenia                 | x     | x R&TTE | 20                | 20                 | 17                 | _   | 20                 | х      | 20                   | x  | 0                |            | 0                    |         |                                                                       |
| SK  | Slovakia                 | x     | x R&TTE | 20                | 20                 | 17                 |     | 20                 | x      | 20                   | x  | 0                |            | 0                    |         |                                                                       |
| TH  | Thailand                 | x     | x       | 20                | 20                 | 17                 |     | 20                 | x      | 20                   | x  | 20               | x          | 14                   | x       |                                                                       |
| TR  | Turkey                   | x     | x R&TTE | 20                | 20                 | 17                 |     | 20                 | х      | 20                   | х  | 0                | 1          | Ö                    |         |                                                                       |
| US  | United States of America | x     | x FCC   | 20                | 0                  | 17                 |     | 20                 | x      | 20                   | x  | 20               | x          | 14                   |         |                                                                       |
| ZA  | South Africa             | x     | x       | 20                | 20                 | 17                 |     | 20                 | x      | 20                   | x  |                  |            |                      |         |                                                                       |
| ZZZ | Subset of all FCC/R&TTE  |       |         | 20                | 20                 | 17                 |     | 20                 | х      | 20                   | x  | 20               | x          | 14                   | x       | All channels above 48 are passive-scan so that                        |
|     | countries, applicable    |       |         |                   |                    |                    |     |                    |        |                      |    |                  |            | 1.00                 |         | no initiated radiation happens on channels                            |
|     | upper limits for ALL     |       |         |                   |                    |                    |     |                    |        |                      |    |                  |            |                      |         | that may not be allowed                                               |
| 1   | countries                |       |         |                   |                    |                    |     |                    |        |                      |    |                  |            |                      |         | TxPower on U-NII-3 (149-165) is limited to 14                         |
| 1   |                          |       |         |                   |                    |                    |     |                    |        |                      |    |                  |            |                      |         | dBm because that is the maximum in some                               |
| 1   |                          |       |         |                   |                    |                    |     |                    |        |                      |    |                  |            |                      |         | countries. This is only 25mW so it's doubtful if                      |
|     |                          |       |         |                   |                    |                    |     |                    |        |                      |    |                  |            |                      |         | that is even usable.                                                  |
| 1   |                          |       |         |                   |                    |                    |     |                    |        |                      |    |                  |            |                      |         | Channels 12-13 are not set to passive scan as                         |
|     |                          |       |         |                   |                    |                    |     |                    |        |                      |    |                  |            |                      |         | they are of lesser concern to FCC, so if there                        |
|     |                          |       |         |                   |                    |                    |     |                    |        |                      |    |                  |            |                      |         | happens to be scan packets on these                                   |
|     |                          |       |         |                   |                    |                    |     |                    |        |                      |    |                  |            |                      |         | frequencies because of a misconfiguration,                            |
| 1   | 1                        |       |         |                   |                    |                    |     |                    | 1      |                      |    |                  |            |                      |         | it's not a show stopper                                               |